# 使用ISE终端安全评估将Duo SAML SSO与 Anyconnect安全远程访问集成

| 目录               |                |  |  |
|------------------|----------------|--|--|
| <u>简介</u>        |                |  |  |
| <u>先决条件</u>      |                |  |  |
| <u>要求</u>        |                |  |  |
| <u>使用的组件</u>     |                |  |  |
| <u>配置</u>        |                |  |  |
| <u>网络图</u>       |                |  |  |
| <u>流量传输</u>      |                |  |  |
| <u>配置</u>        |                |  |  |
| <u>- Duo管理员门</u> | <u>户配置</u>     |  |  |
| <u>- Duo接入网关</u> | <u>(DAG)配置</u> |  |  |
| <u>-ASA 配置</u>   |                |  |  |
| <u>-ISE 配置</u>   |                |  |  |
| <u>验证</u>        |                |  |  |
| <u>用户体验</u>      |                |  |  |
| <u>故障排除</u>      |                |  |  |
| <u>相关信息</u>      |                |  |  |
|                  |                |  |  |

# 简介

本文档介绍将Duo SAML SSO与利用思科ISE进行详细状态评估的自适应安全设备(ASA)Cisco AnyConnect安全移动客户端访问相集成的配置示例。双核SAML SSO使用双核接入网关(DAG)实施 ,该网关与Active Directory通信以进行初始用户身份验证,然后与双核安全(云)通信以进行多重 身份验证。思科ISE用作授权服务器,使用状况评估提供终端验证。

作者:Dinesh Moudgil和Pulkit Saxena, Cisco HTTS工程师。

# 先决条件

要求

本文档假设ASA完全运行且配置为允许思科自适应安全设备管理器(ASDM)或命令行界面(CLI)进行 配置更改。

Cisco 建议您了解以下主题:

- Duo接入网关和Duo安全基础知识
- ASA上远程访问VPN配置的基本知识
- ISE和状态服务基础知识

使用的组件

本文档中的信息基于以下软件版本:

- 思科自适应安全设备软件版本9.12(3)12
- Duo接入网关
- Duo安全
- 思科身份服务引擎2.6版及更高版本
- Microsoft Windows 10与AnyConnect版本4.8.03052

◆ 注意:此实施中使用的Anyconnect嵌入式浏览器要求每个版本的9.7(1)24、9.8(2)28、 9.9(2)1或更高版本以及AnyConnect版本4.6或更高版本ASA。

本文档中的信息都是基于特定实验室环境中的设备编写的。本文档中使用的所有设备最初均采用原 始(默认)配置。如果您使用的是真实网络,请确保您已经了解所有命令的潜在影响。

# 配置

网络图

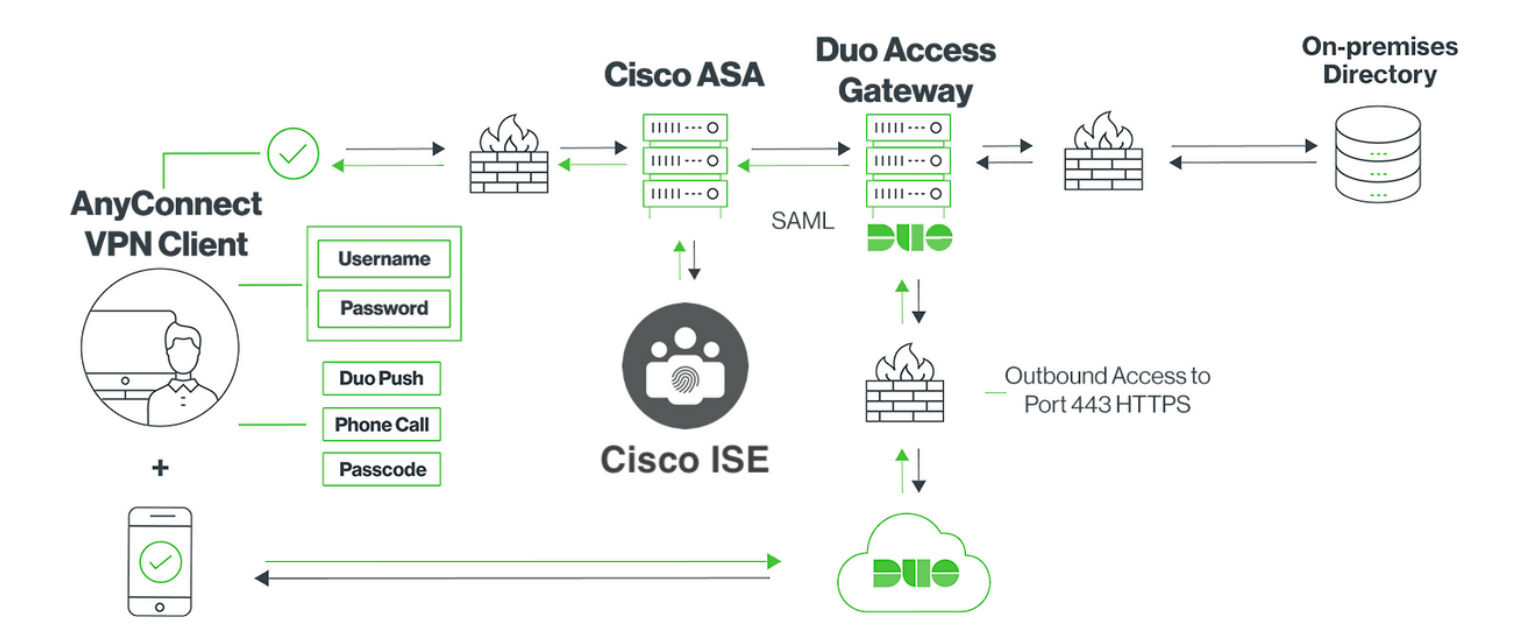

- 1. Anyconnect客户端发起到Cisco ASA的SSL VPN连接
- Cisco ASA配置为使用双协议访问网关(DAG)进行主要身份验证,将Anyconnect客户端中的嵌入式浏览器重定向到DAG进行SAML身份验证
- 3. Anyconnect客户端被重定向到Duo接入网关
- 4. AnyConnect客户端输入凭证后,会建立SAML身份验证请求,并从Cisco ASA发送到Duo访问 网关
- 5. Duo 接入网关利用与现场Active Directory的集成来执行Anyconnect客户端的主要身份验证
- 6. 主身份验证成功后,Duo接入网关向Duo Security over TCP端口443发送请求以开始双因素身 份验证
- 7. AnyConnect客户端已显示"Duo Interactive Prompt",用户使用其首选方法(推送或密码)完成双因素身份验证
- 8. Duo Security收到身份验证响应并将信息返回到Duo接入网关
- 9. Duo接入网关根据身份验证响应构建SAML身份验证响应,其中包含SAML断言并响应 Anyconnect客户端
- 10. Anyconnect客户端成功通过与Cisco ASA的SSL VPN连接的身份验证
- 11. 身份验证成功后,Cisco ASA向Cisco ISE发送授权请求

注意:Cisco ISE仅为授权配置,因为Duo Access Gateway提供必需的身份验证

- 12. 思科ISE处理授权请求,并且由于客户端状态未知,通过思科ASA有限访问Anyconnect客户端 返回状态重定向
- 13. 如果Anyconnect客户端没有合规性模块,系统会提示其下载以进行进一步的安全状态评估
- 14. 如果Anyconnect客户端具有合规性模块,则会与Cisco ASA建立TLS连接,并启动安全评估流 程
- 15. 根据ISE上配置的终端安全评估条件,完成终端安全评估检查,并将详细信息从Anyconnect客 户端发送到思科ISE
- 16. 如果客户端状态从Unknown更改为Compliant,则授权更改(CoA)请求从Cisco ISE发送到 Cisco ASA以授予客户端完全访问权限和VPN完全建立

配置

# - Duo管理员门户配置

在本节中,在Duo Admin Portal上配置ASA应用。

1.登录"Duo Admin Portal"并导航至"Applications > Protect an Application",搜索保护类型为"2FA with Duo Access Gateway, self-hosted"的"ASA"。点击最右边的"保护"以配置Cisco ASA

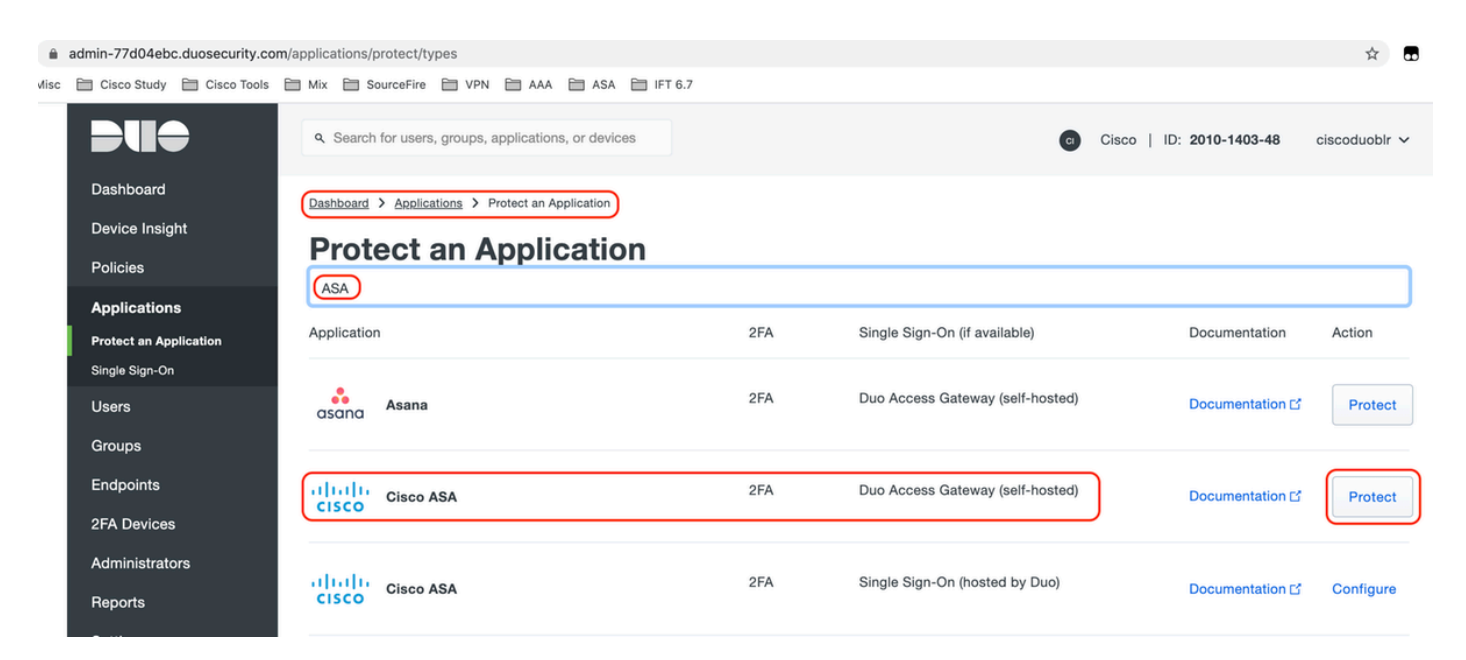

#### 2.为受保护的应用ASA在"服务提供商"下配置以下属性

| 基本URL | firebird.cisco.com  |  |
|-------|---------------------|--|
| 隧道组   | TG_SAML             |  |
| 邮件属性  | sAMAccountName,mail |  |

点击页面底部的"保存"

| Device Insight<br>Policies                                                           | Cisco ASA - Duo Access Gateway Authentication Log       |                                                                                                    |  |  |  |
|--------------------------------------------------------------------------------------|---------------------------------------------------------|----------------------------------------------------------------------------------------------------|--|--|--|
| Applications Protect an Application                                                  | Configure Cisco ASA                                     |                                                                                                    |  |  |  |
| Single Sign-On<br>Users                                                              | To set up this application,<br>Next step: Download your | install the Duo Access Gateway and then configure your service provider. View Cisco ASA SAML SSO instructions ⊠ configuration file |  |  |  |
| Groups<br>Endpoints                                                                  | Service Provider                                        |                                                                                                    |  |  |  |
| 2FA Devices<br>Administrators<br>Reports                                             | Base URL                                                | firebird.cisco.com<br>Enter the Cisco ASA Base URL.                                                                                |  |  |  |
| Settings<br>Billing                                                                  | Tunnel Group                                            | TG_SAML<br>Enter the Tunnel Group you are protecting with SSO.                                                                     |  |  |  |
| Need Help?<br>Chat with Tech Support C<br>Email Support<br>Call us at 1-855-386-2884 | Custom attributes                                       | Use this setting if your Duo Access Gateway authentication source uses non-standard attribute names.                               |  |  |  |
| Account ID<br>2010-1403-48                                                           | Mail attribute                                          | sAMAccountName,mail                                                                                                    |  |  |  |
| Deployment ID<br>DUO57 C                                                             |                                                         | The attribute containing the email address of the user.                                                                            |  |  |  |
| Helpful Links<br>Documentation 더                                                     |                                                         | Save Configuration                                                                                                    |  |  |  |

在本文档中,其余配置使用默认参数,但可以根据客户要求进行设置。

此时可以为新SAML应用调整其他设置,例如从默认值更改应用的名称、启用自助服务或分配组策 略。

3.单击"下载配置文件"链接获取Cisco ASA应用设置(作为JSON文件)。此文件将在后续步骤中上 传到Duo接入网关

| Device Insight            | Cisco ASA - Duo Access Gateway  |                                                                                                    |  |  |
|---------------------------|---------------------------------|----------------------------------------------------------------------------------------------------|--|--|
| Policies                  | CISCO ASA - DUO ACCESS Galeway  |                                                                                                    |  |  |
| Applications              | Configure Cisco ASA             |                                                                                                    |  |  |
| Protect an Application    | g                               |                                                                                                    |  |  |
| Single Sign-On            | To set up this application, ins | stall the Duo Access Gateway and then configure your service provider. View Cisco ASA SAML SSO instructions |  |  |
| Users                     | Next step: Download your co     | onfiguration file                                                                                           |  |  |
| Groups                    |                                 |                                                                                                    |  |  |
| Endpoints                 | Service Provider                |                                                                                                    |  |  |
| 2FA Devices               |                                 |                                                                                                    |  |  |
| Administrators            | Base URL                        | firebird.cisco.com                                                                                          |  |  |
| Reports                   |                                 | Enter the Cisco ASA Base URL.                                                                               |  |  |
| Settings                  |                                 |                                                                                                    |  |  |
| Billing                   | Tunnel Group                    | TG_SAML                                                                                                    |  |  |
|                           |                                 | Enter the Tunnel Group you are protecting with SSO.                                                         |  |  |
| Need Help?                |                                 |                                                                                                    |  |  |
| Email Support             | Custom attributes               | Use this setting if your Duo Access Gateway authentication source uses non-standard attribute names.        |  |  |
| Call us at 1-855-386-2884 |                                 |                                                                                                    |  |  |
| Account ID                | Mail attribute                  | sAMAccountName,mail                                                                                         |  |  |
| Deployment ID             |                                 | The attribute containing the email address of the user.                                                     |  |  |
| DU057 C                   |                                 |                                                                                                    |  |  |
| Helpful Links             |                                 | Ourse Operformation                                                                                         |  |  |
| Documentation L3          |                                 | Save configuration                                                                                          |  |  |

# 4.在Dashboard > Applications下,新创建的ASA应用如下图所示:

| admin-77d04ebc.duosecurity.co | m/applications                                              |                                |                    |                              | ☆           |   | 0 |
|-------------------------------|-------------------------------------------------------------|--------------------------------|--------------------|------------------------------|-------------|---|---|
| 🗎 Cisco Study 🗎 Cisco Tools   | Mix 🗃 SourceFire 🗎 VPN 🗎 AAA                                | 🗎 ASA 📋 IFT 6.7                |                    |                              |             |   |   |
| DUO                           | <ul> <li>Search for users, groups, applications,</li> </ul> | or devices                     |                    | O Cisco   ID: 2010-1403-48   | ciscoduoblr | ~ |   |
| Dashboard                     | Dashboard > Applications                                    |                                |                    |                              |             |   |   |
| Device Insight                | Anneliantiana                                               |                                |                    |                              |             |   |   |
| Policies                      | Applications                                                |                                |                    | SSO Setup Guide Ľ Protect an | Application |   |   |
| Applications                  |                                                             |                                |                    |                              |             |   |   |
| Protect an Application        |                                                             |                                |                    | Export V Q Search            |             |   |   |
| Single Sign-On                |                                                             |                                |                    |                              |             |   |   |
| Users                         | Name 🔺                                                      | Туре                           | Application Policy | Group Policies               |             |   |   |
| Groups                        | Cisco ASA - Duo Access Gateway                              | Cisco ASA - Duo Access Gateway |                    |                              |             |   |   |
| Endpoints                     |                                                             |                                |                    |                              |             |   |   |
| 2FA Devices                   | 1 total                                                     |                                |                    |                              |             |   |   |

5.导航至"用户>添加用户",如图所示:

创建名为"duouser"的用户以用于Anyconnect远程访问身份验证,并在最终用户设备上激活Duo Mobile

| <b>DII</b> O        | ۹ Search for users, groups, | applications, or devices                                              |  |  |
|---------------------|-----------------------------|-----------------------------------------------------------------------|--|--|
| Dashboard           | Dashboard > Users > Add Us  | er                                                                    |  |  |
| Device Insight      | Add User                    |                                                                       |  |  |
| Policies            | Adding Users                |                                                                       |  |  |
| Applications        | Most applications allow us  | sers to enroll themselves after they complete primary authentication. |  |  |
| Users               | Learn more about adding     | users 🖸                                                               |  |  |
| Add User            |                             |                                                                       |  |  |
| Pending Enrollments |                             |                                                                       |  |  |
| Bulk Enroll Users   | Username                    | duouser                                                               |  |  |
| Directory Sync      |                             | Should match the primary authentication username.                     |  |  |
| Bypass Codes        |                             |                                                                       |  |  |
| Groups              |                             |                                                                       |  |  |
| Endpoints           |                             | Add User                                                              |  |  |

要添加图中所示的电话号码,请选择"添加电话"选项。

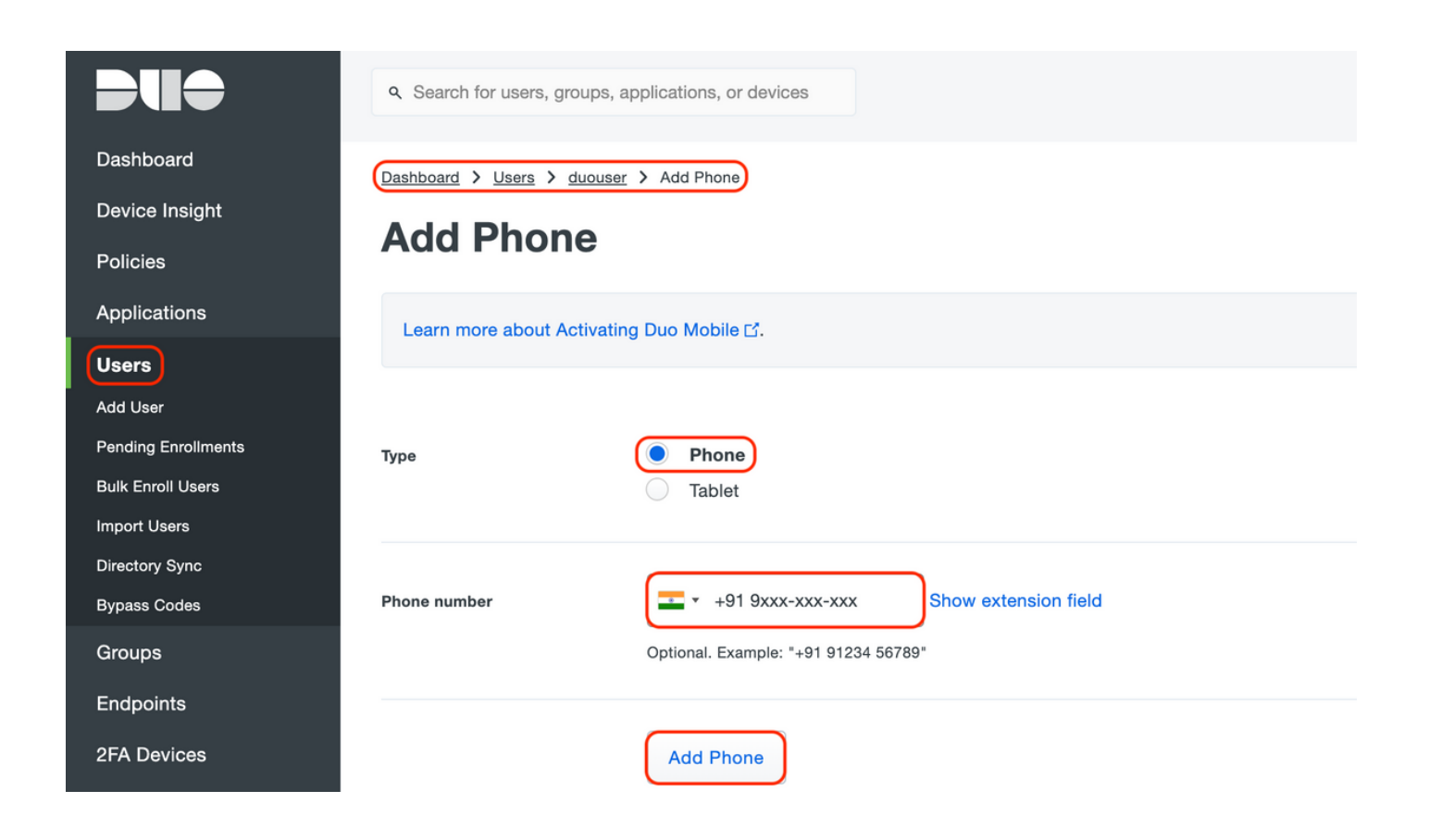

为特定用户激活"Duo Mobile"

#### **Device Info**

Learn more about Activating Duo Mobile 1.

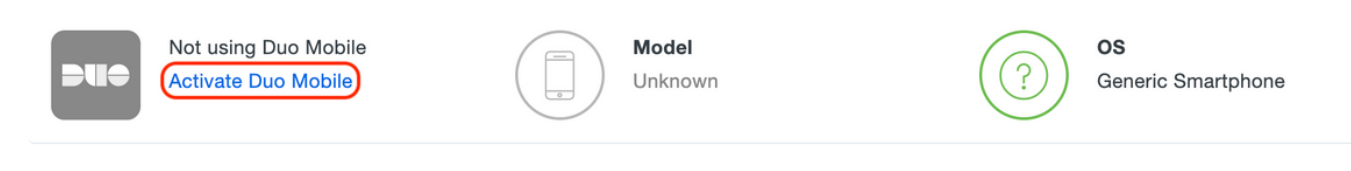

◆ 注:确保在最终用户设备上安装"Duo Mobile"。 <u>手动安装IOS设备Duo应用程序</u> <u>手动安装适用于Android设备的Duo应用程序</u>

选择"Generate Duo Mobile Activation Code",如图所示:

| <b>DU</b>                                               | Q Search for users, groups, applications, or devices ciscoduoblr v                                                                                                    |
|---------------------------------------------------------|----------------------------------------------------------------------------------------------------|
| Dashboard<br>Device Insight<br>Policies<br>Applications | Dashboard > Phone:       > Activate Duo Mobile         Activate Duo Mobile       Activate Duo Mobile         This form allows you to generate a new activation code for this phone's Duo Mobile application. The Duo Mobile application allows the user to generate passcodes on their mobile device or authenticate via Duo Push. |
| Users<br>Groups<br>Endpoints<br>250 Devices             | Note: Generating an activation code will invalidate any existing Duo Mobile credentials for this device until it is activated with the new activation code.                                                                                                    |
| Phones<br>Hardware Tokens<br>WebAuthn & U2F             | Expiration 24 hours v after generation                                                                                                    |
| Administrators<br>Reports<br>Settings                   | Generate Duo Mobile Activation Code                                                                                                    |

选择"Send Instructions by SMS"(通过SMS发送说明),如图所示:

| Dashboard                         | Dashboard > Phone: +91                                                                              | > Activate Duo Mobile                                                      |  |  |
|-----------------------------------|----------------------------------------------------------------------------------------------------|----------------------------------------------------------------------------|--|--|
| Device Insight                    | Activate Du                                                                                         | vo Mobilo                                                                  |  |  |
| Policies                          | Activate Duo Mobile                                                                                 |                                                                            |  |  |
| Applications                      | A new Duo Mobile activation code has been generated, and any old credentials have been invalidated. |                                                                            |  |  |
| Users                             |                                                                                                    | ie user by Sivis.                                                          |  |  |
| Groups                            | Phone                                                                                               |                                                                            |  |  |
| Endpoints                         |                                                                                                    |                                                                            |  |  |
| 2FA Devices                       | Installation instructions                                                                           | Send installation instructions via SMS                                     |  |  |
| Phones                            |                                                                                                    | Welcome to Duo! Please install Duo Mobile from your app                    |  |  |
| Hardware Tokens                   |                                                                                                    | store.                                                                     |  |  |
| WebAuthn & U2F                    |                                                                                                    |                                                                            |  |  |
| Administrators                    |                                                                                                    | li li                                                                      |  |  |
| Reports                           |                                                                                                    |                                                                            |  |  |
| Settings                          | Activation instructions                                                                             | Send activation instructions via SMS                                       |  |  |
| Billing                           |                                                                                                    | To activate the app, tap and open this link with Duo Mobile:<br>https://m- |  |  |
|                                   |                                                                                                    | 77d04ebc.duosecurity.com/activate/YB5ucEisJAq1YIBN5ZrT                     |  |  |
| Need Help?                        |                                                                                                    | 4                                                                          |  |  |
| Email Support                     |                                                                                                    |                                                                            |  |  |
| Call us at 1-855- <u>386-2884</u> |                                                                                                    | Send Instructions by SMS or skin this step                                 |  |  |
|                                   |                                                                                                    |                                                                            |  |  |

点击SMS中的链接,Duo应用将链接到"设备信息"部分中的用户帐户,如图所示:

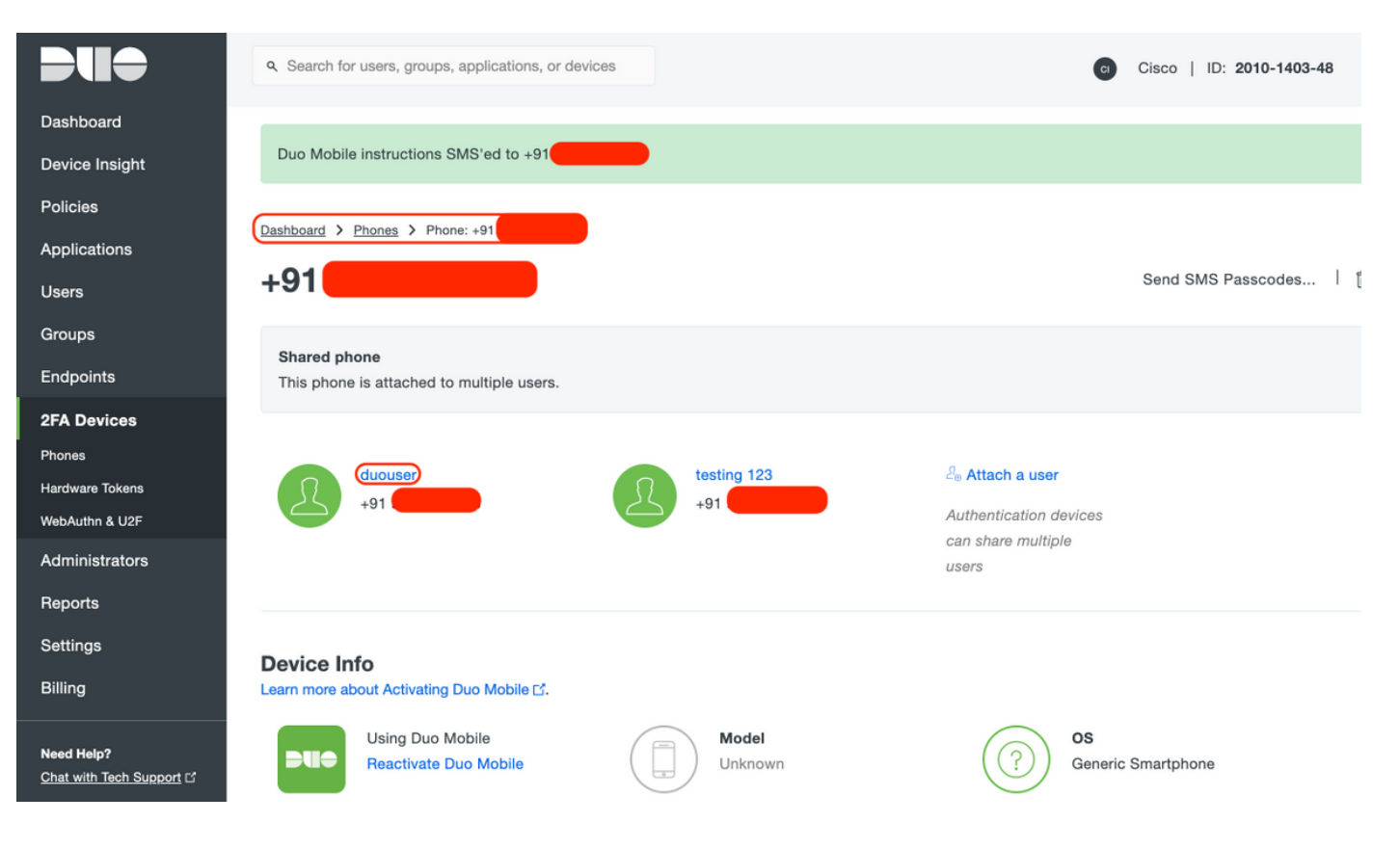

- Duo接入网关(DAG)配置
  - 1. 在网络中的服务器上部署Duo访问网关(DAG)

💊 注意:请遵循以下文档进行部署:

用于Linux的双核接入网关 https://duo.com/docs/dag-linux

用于Windows的双核接入网关 https://duo.com/docs/dag-windows

- 2. 在Duo Access Gateway主页上,导航至"Authentication Source"
- 3. 在"Configure Sources"下,输入您的Active Directory的以下属性,然后单击"Save Settings"

#### **Configure Sources**

| Configure authentication | n source settings below. Changes made to non-active authentication sources will take effect when made active.                                                                                                    |
|--------------------------|----------------------------------------------------------------------------------------------------|
| Source type              | Active Directory Specify the authentication source to configure.                                                                                                    |
| Status:                  | <ul> <li>LDAP Bind Succeeded</li> <li>Idap://10.197.243.110</li> </ul>                                                                                                    |
| Server                   | 10.197.       389         Hostname and port of your Active Directory. The port is typically 389 for cleartext LDAP and STARTTLS, and 636 for LDAPS. Hostnames can be comma separated for failover functionality.         For example: ad1.server.com, ad2.server.com, 10.1.10.150 |
| Transport type           | CLEAR LDAPS STARTTLS This setting controls whether the communication between Active Directory and the Duo Access Gateway is encrypted.                                                                                                    |
| Attributes               | SAMAccountName,mail<br>Specify attributes to retrieve from the AD server.<br>For example: sAMAccountName,mail.                                                                                                    |
| Search base              | CN=Users,DC=dmoudgil,DC=local<br><br>The DNs which will be used as a base for the search. Enter one per line. They will be searched in the order given.                                                                                                    |
| Search attributes        | SAMAccountName<br>Specify attributes the username should match against.<br>For example: sAMAccountName,mail.                                                                                                    |
| Search username          | iseadmin The username of an account that has permission to read from your Active Directory. We recommend creating a service account that has read-only access.                                                                                                    |
| Search password          | The password corresponding to the search username specified above.                                                                                                    |
|                          | Save Settings                                                                                                    |

4. 在"Set Active Source"下,选择源类型为"Active Directory",然后单击"Set Active Source"

| S                                                                      | Set Active Source |                   |  |
|------------------------------------------------------------------------|-------------------|-------------------|--|
| Specify the source that end-users will use for primary authentication. |                   |                   |  |
| Source type                                                            |                   | Active Directory  |  |
|                                                                        |                   | Set Active Source |  |

5. 导航至"Applications",在"Add Application"子菜单下上传从"Configuration file"部分的Duo Admin Console下载的.json文件。相应的.json文件已在步骤3的Duo Admin Portal Configuration下下载

# **Applications**

#### Add Application

| Create a SAML application in the Duo Admin Panel. Then, download the provided configuration file and upload it here. |                                            |  |  |
|----------------------------------------------------------------------------------------------------|--------------------------------------------|--|--|
| Configuration file                                                                                                   | Browse Cisco ASA - Duo Access Gateway.json |  |  |
|                                                                                                    | Upload                                     |  |  |

6. 成功添加应用后,它将显示在"应用"(Applications)子菜单下

| Applications                   |           |                |        |  |  |
|--------------------------------|-----------|----------------|--------|--|--|
| Name                           | Туре      | Logo           |        |  |  |
| Cisco ASA - Duo Access Gateway | Cisco ASA | dialo<br>cisco | Delete |  |  |

- 7. 在"元数据"(Metadata)子菜单下,下载XML元数据和IdP证书,并记下随后在ASA上配置的以下 URL
  - 1. SSO URL
  - 2. 注销URL
  - 3. 实体Id
  - 4. 错误Url

| Metadata                                                       |                                                                                                    | Recreate Certificate |
|----------------------------------------------------------------|----------------------------------------------------------------------------------------------------|----------------------|
| Information for configuri                                      | g applications with Duo Access Gateway. Download XML metadata.                                                                                                    |                      |
| Certifica<br>Expiratio<br>SHA-1 Fingerpri<br>SHA-256 Fingerpri | te /C=US/ST=MI/L=Ann Arbor/O=Duo Security, Inc. Download certificate                                                                                                    | _                    |
| SSO UF<br>Logout UF<br>Entity<br>Error UF                      | <pre>L https://explorer.cisco.com/dag/saml2/idp/SSOService.php L https://explorer.cisco.com/dag/saml2/idp/SingleLogoutSer D https://explorer.cisco.com/dag/saml2/idp/metadata.php L https://explorer.cisco.com/dag/module.php/duosecurity/du</pre> |                      |

# -ASA 配置

本节提供有关为SAML IDP身份验证和基本AnyConnect配置配置ASA的信息。本文档提供概述的 ASDM配置步骤和CLI运行配置。

1.上传Duo接入网关证书

A.导航到"Configuration > Device Management > Certificate Management > CA Certificates",然后 单击"Add"

B.在"安装证书页面"上,配置信任点名称:Duo\_Access\_Gateway

C.单击"浏览"选择与DAG证书关联的路径,选择后,单击"安装证书"

|                                                                                                    | Cisco ASDM 7.12                                                                             | 2(2) for ASA - 10.197.164.3     |                                                                            |            |
|----------------------------------------------------------------------------------------------------|---------------------------------------------------------------------------------------------|---------------------------------|----------------------------------------------------------------------------|------------|
| Home 🚳 Configuration 📴 Monitoring                                                                                                    | 🔚 Save 🔇 Refresh 🔇 Bacl                                                                     | k 🕐 Forward 🧳 Help Type topi    | c Go                                                                       |            |
| O O Device Management                                                                                                    | ○ ○ ○ <u>Configuration &gt; Devi</u>                                                        | ce Management > Certificate Man | agement > <u>CA Certificates</u>                                           |            |
| <ul> <li>Management Access</li> <li>Licensing</li> <li>System Image/Configuration</li> <li>High Availability and Scalability</li> <li>Logging</li> <li>Smart Call-Home</li> <li>Cloud Web Security</li> <li>Users/AAA</li> <li>Certificate Management</li> <li>Certificates</li> <li>CA Certificates</li> <li>CA Certificates</li> <li>DHCP</li> <li>DNS</li> <li>REST API Agent</li> <li>Advanced</li> </ul> | Trustpoint Name: Du<br>Install from a file: //U<br>Paste certificate in PEM                 | Install Certificate             | Browse                                                                     | uils<br>RL |
|                                                                                                    | Use SCEP:<br>Specify source Interface<br>SCEP URL: http://<br>Retry Period:<br>Retry Count: | 2: None<br>1<br>0               | <ul> <li>minutes</li> <li>(Use 0 to indicate unlimited retries)</li> </ul> |            |
| Device Setup     Firewall                                                                                                    |                                                                                             |                                 | More Options                                                               | l          |
| Remote Access VPN                                                                                                    | Hel                                                                                         | p Cancel                        | Install Certificate                                                        |            |
| Site-to-Site VPN                                                                                                    |                                                                                             |                                 |                                                                            |            |
| Device <u>M</u> anagement                                                                                                    |                                                                                             | Reset Ap                        | ply                                                                        |            |

2.为AnyConnect用户创建IP本地池

导航到"Configuration > Remote Access VPN > Network(Client)Access > Address Assignment > Address Pools",单击"Add"

|                           |      |                                                                                                    | Cisco ASDM 7.12(2) for ASA - 10.197.164.3                                                                                                    |                                  |
|---------------------------|------|----------------------------------------------------------------------------------------------------|----------------------------------------------------------------------------------------------------|----------------------------------|
|                           | Home | Configuration 🧾 Monitoring 🖡                                                                                                    | ] Save 🔇 Refresh 🔇 Back 🚫 Forward 🤗 Help Type topic Go                                                                                                    | cisco                            |
| 4                         | 00   | Remote Access VPN                                                                                                    | CONTINUES ACCESS VPN > Network (Client) Access > Address Assignment                                                                                                    | > <u>Address</u>                 |
| Bookmarks     Device List |      | Remote Access VPN         Introduction         Network (Client) Access         AnyConnect Connection Profiles         AnyConnect Client Software         AnyConnect Client Software         Dynamic Access Policies         Group Policies         IPsec(IKEv1) Connection Profiles         IPsec(IKEv2) Connection Profiles         Secure Mobility Solution         Address Pools         Address Pools         Address Pools         Address Pools         Address Pools         Address Pools         Address Pools         Address Pools         Address Pools         Address Pools         Address Pools         Advanced         Clientless SSL VPN Access         AAA/Local Users         Secure Desktop Manager         Certificate Management         Load Balancing         DHCP Server         DNS | Configuration > Remote Access VPN > Network (Client) Access > Address Assignment<br>Pools<br>Configure named IP Address Pools. The IP Address Pools can be used in either a VPN IPsec(IKEv1) C<br>Profiles, AnyConnect Connection Profiles, Group Policies configuration<br>Add IPv4 Pool met Mask/Prefix L<br>Starting IP Address:<br>10.197.164.6<br>Inding IP Address:<br>10.197.164.7<br>Subnet Mask:<br>255.255.0<br>VHE<br>Help Cancel OK | > Address<br>ionnection<br>ength |
|                           |      | Device Management                                                                                                    | Reset Apply                                                                                                    |                                  |
|                           |      | · ·                                                                                                    |                                                                                                    |                                  |

### 3.配置AAA服务器组

### A.在本节中,配置AAA服务器组并提供执行授权的特定AAA服务器的详细信息

B.导航到"Configuration > Remote Access VPN > AAA/Local Users > AAA Server Groups",点击 "Add"

|       | ) Home 🦓 Configuration 🧭 Monitoring | g 🔚 Save 🔇 Refresh 🔇 Back 🔘 Forward 🦻 Help Type topic Go                              | cisco     |
|-------|-------------------------------------|---------------------------------------------------------------------------------------|-----------|
| L.    | O O O Remote Access VPN             | ○ ○ ⊖ Configuration > Remote Access VPN > AAA/Local Users > AAA Server Groups         |           |
| e Lis | ? Introduction                      | AAA Server Groups                                                                     |           |
| evic  | Network (Client) Access             | Server Group Protocol Accounting Mode Reactivation Mode Dead Time Max Failed Attempts | Add       |
| n     |                                     | Add AAA Server Group                                                                  |           |
| arks  | AAA Server Groups                   | AAA Server Group: ISE                                                                 | Edit      |
| okm   | 🚮 Local Users                       | Protocol: RADIUS 📀                                                                    |           |
| 8     | Gertificate Management              | Accounting Mode: Simultaneous Single                                                  |           |
|       | Language Localization               | Reactivation Mode: O Depletion Timed                                                  |           |
|       | P DHCP Server                       | Dead Time: 10 minutes                                                                 |           |
|       | 📲 DNS<br>🕨 🔯 Advanced               | Max Failed Attempts: 3                                                                |           |
|       |                                     | Enable interim accounting update                                                      |           |
|       |                                     | Update Interval: 24 Hours                                                             | Add       |
|       |                                     | Enable Active Directory Agent mode                                                    |           |
|       |                                     | Enable Active Directory Agent mode                                                    | Edit      |
|       |                                     | ISE Policy Enforcement                                                                | Delete    |
|       |                                     | Enable dynamic authorization                                                          |           |
|       |                                     | Dynamic Authorization Port: 1700                                                      | Move Up   |
|       |                                     | Is authorization only mode (no common password configuration required)                | Move Down |
|       |                                     | Se autionzation only mode (no common password computation required)                   | Test      |
|       |                                     | VPN3K Compatibility Option ¥                                                          | Test      |
|       |                                     |                                                                                       |           |
|       |                                     | Help Cancel OK                                                                        |           |
|       | 👫 Firewall                          |                                                                                       |           |
|       | Remote Access VPN                   |                                                                                       |           |
|       | Cal Site_to_Site VPN                | Find: 💿 💿 Match Case                                                                  |           |
|       |                                     | LDAP Attribute Map                                                                    | *         |
|       | Device Management                   | <b>Reset</b> Apply                                                                    |           |

C.在同一页的"Servers in the Selected group"部分下,点击"Add"并提供AAA服务器的IP地址详细信 息

| Remote Access VPN                                                                                                    |                 | ation > Remot      |                           |                                |                 | ver Groups               | ci        |
|----------------------------------------------------------------------------------------------------|-----------------|--------------------|---------------------------|--------------------------------|-----------------|--------------------------|-----------|
| ? Introduction                                                                                                    | AAA Server Grou | ups                |                           | AA/LOCALOSCIS                  |                 | ver droups               |           |
| Network (Client) Access     AnyConnect Connection Profiles                                                                                                    | Server Group    | Protocol<br>RADIUS | Accounting Mode<br>Single | Reactivation Mode<br>Depletion | Dead Time<br>10 | Max Failed Attempts<br>3 | Add       |
| AnyConnect Customization/Localization/Localization/Loc | LOCAL           | LOCAL              |                           |                                |                 |                          | Edit      |
| AnyConnect Client Software                                                                                                    |                 |                    |                           |                                |                 |                          | Delete    |
| Group Policies                                                                                                    |                 |                    | Add AAA Serve             | r                              |                 |                          |           |
| IPsec(IKEv1) Connection Profiles IPsec(IKEv2) Connection Profiles                                                                                                    | Server Group    | : <b>(</b>         | SE                        |                                |                 |                          |           |
| Secure Mobility Solution Address Assignment                                                                                                    | Interface Nan   | ne:                | outside ᅌ                 |                                |                 |                          |           |
| Assignment Policy                                                                                                    | Server Name     | or IP Address:     | 10.106.44.77              |                                |                 |                          |           |
| <ul> <li>Address Pools</li> <li>Advanced</li> </ul>                                                                                                    | Timeout:        |                    | 10 seconds                |                                |                 |                          |           |
| Clientless SSL VPN Access AAA/Local Users                                                                                                    | RADIUS Parar    | neters             |                           |                                |                 | (                        | Add       |
| AAA Server Groups                                                                                                    | Server Auth     | nentication Port   | 1645                      |                                |                 |                          | Edit      |
| Cocal Users                                                                                                    | Server Acco     | ounting Port:      | 1646                      |                                |                 |                          | Delete    |
| <ul> <li>Manager</li> <li>Certificate Management</li> </ul>                                                                                                    | Retry Inter     | val:               | 10 seconds                |                                |                 |                          | Move Up   |
| Language Localization Load Balancing                                                                                                    | Common P        | et Ney.            |                           |                                |                 |                          | Move Down |
| DHCP Server                                                                                                    | ACL Netma       | isk Convert:       | Standard                  |                                |                 |                          | Test      |
| or DNS                                                                                                    | Microsoft 0     | CHAPv2 Capable     | e: 🔽                      |                                |                 |                          | rest      |
| A Device Setup                                                                                                    | SDI Messages    | 5                  |                           |                                |                 |                          |           |
| 🚯 Firewall                                                                                                    | Message         | Fable              |                           |                                |                 | *                        |           |
| Remote Access VPN                                                                                                    |                 | Help               | Cancel                    | ОК                             |                 |                          |           |
| Site-to-Site VPN                                                                                                    | LDAP Attribute  | Мар                |                           |                                |                 |                          |           |
| 🛺 Device <u>M</u> anagement                                                                                                    |                 |                    |                           |                                |                 |                          |           |

4.映射AnyConnect客户端软件

A.映射用于WebVPN的Windows的AnyConnect客户端软件webdeploy映像4.8.03052

B.导航到"Configuration > Remote Access VPN > Network(Client)Access > AnyConnect Client Software",点击"Add"

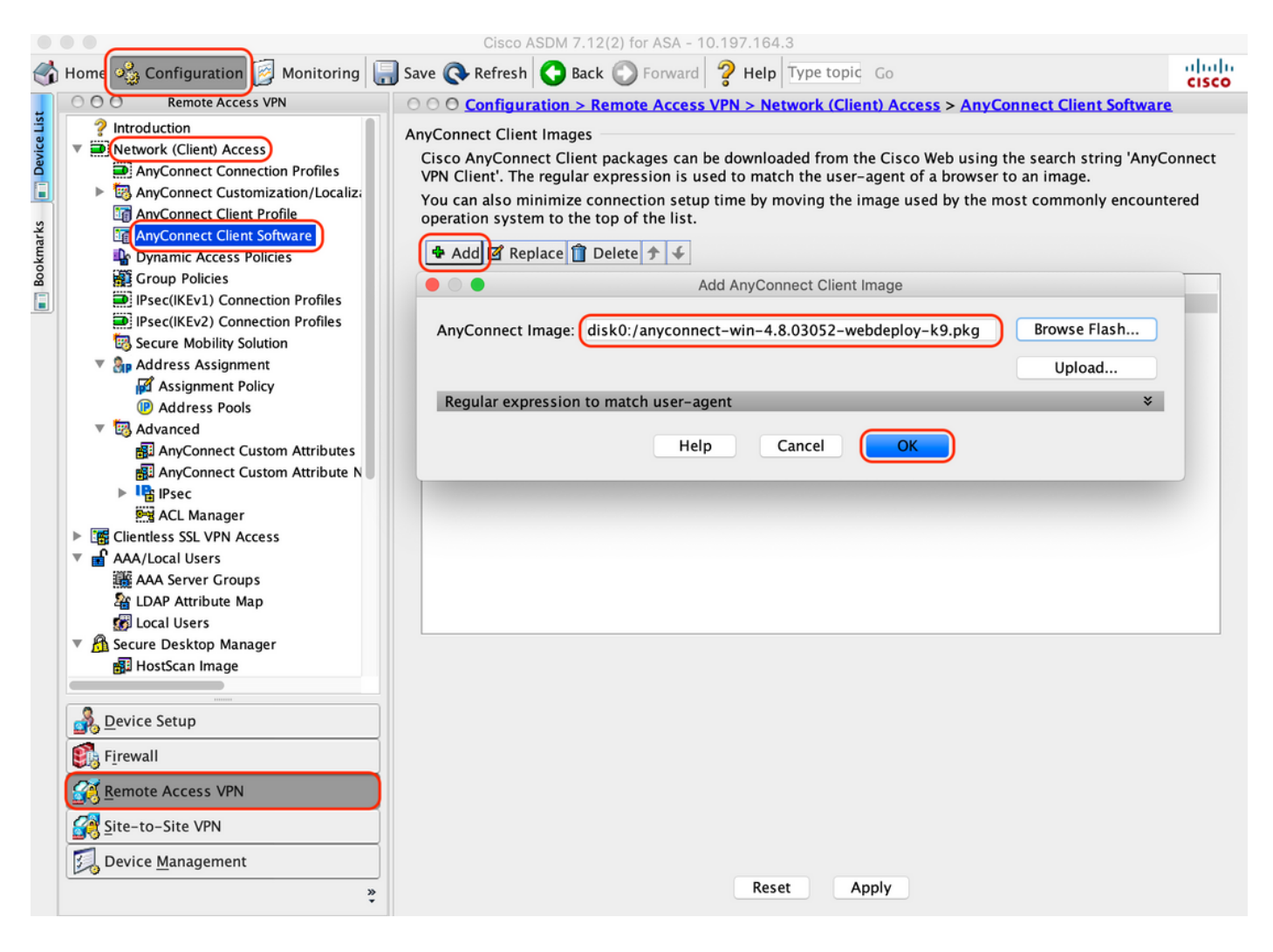

### 5.配置由ISE推送的重定向ACL

A.导航到"Configuration > Firewall > Advanced > ACL Manager",点击Add以添加重定向ACL。配置后,条目如下所示:

| •       | •        |                           |     | _       |                                                                                                    | Cisco ASDM 7.12(2)   | or ASA - 10. | 197.164.3                           |                |                     |          |
|---------|----------|---------------------------|-----|---------|----------------------------------------------------------------------------------------------------|----------------------|--------------|-------------------------------------|----------------|---------------------|----------|
| 6       | Home     | Configuration 🖉 Monitor   | ing | 📙 Sav   | e 💽 R                                                                                                    | efresh 🔇 Back 🔘      | Forward      | Help Type topic G                   | 0              |                     | cisco    |
| st      | 00       | O Firewall                |     | 00      | onfigur                                                                                                    | ation > Firewall > A | dvanced > ,  | ACL Manager                         |                |                     | _        |
| Ce Li   |          | Access Rules              | 16  | Add ·   | - 🗹 Edi                                                                                                    | t 📋 Delete 👌 🗲       | አ 🖻 🛍        | <ul> <li>Q Find 🔜 Export</li> </ul> | •              |                     |          |
| Devi    |          | Service Policy Rules      | #   |         | Enabled                                                                                                    | Source               | Se           | . Destination                       | Security Group | Destination Service | Action   |
|         | l 🔐      | AAA Rules                 | T T | redirec | t                                                                                                    |                      |              |                                     |                |                     |          |
|         |          | Filter Rules              |     | 1       | <ul> <li>Image: A start of the start of the start of</li></ul> | 🧼 any                |              | any                                 |                | 👐 domain            | Oeny     |
| larks   | <b>•</b> | Ethertype Rules           |     | 2       |                                                                                                    | 🧼 any                |              | 릨, 10.197.243.116                   |                | ır⊵ ip              | 3 Deny   |
| ak<br>k |          | Public Servers            |     | 3       |                                                                                                    | 🍑 any                |              | 🌍 any                               |                | 🛃 icmp              | 3 Deny   |
| B       |          | URL Filtering Servers     |     | 4       |                                                                                                    | 🇳 any                |              | any                                 |                | <u></u> ₽> ip       | ✓ Permit |
|         |          | Threat Detection          |     | 5       | <ul> <li>Image: A start of the start of the start of</li></ul> | 🧼 any                |              | 🧼 any                               |                | 😰 http              | V Permit |
|         | 0        | dentity Options           |     |         |                                                                                                    |                      |              |                                     |                |                     |          |
|         |          | VM Attribute Agent        |     |         |                                                                                                    |                      |              |                                     |                |                     |          |
|         | ▶ 35     | Botnet Traffic Filter     |     |         |                                                                                                    |                      |              |                                     |                |                     |          |
|         | ▶ 🐻      | Objects                   |     |         |                                                                                                    |                      |              |                                     |                |                     |          |
|         | 🕨 🔯      | Unified Communications    |     |         |                                                                                                    |                      |              |                                     |                |                     |          |
|         | V 🕲      | Advanced                  |     |         |                                                                                                    |                      |              |                                     |                |                     |          |
|         |          | Anti-Spoofing             |     |         |                                                                                                    |                      |              |                                     |                |                     |          |
|         |          | Certificate Management    |     |         |                                                                                                    |                      |              |                                     |                |                     |          |
|         |          | P Audit                   |     |         |                                                                                                    |                      |              |                                     |                |                     |          |
|         |          | SUNRPC Server             |     |         |                                                                                                    |                      |              |                                     |                |                     |          |
|         |          | TCP Options               |     |         |                                                                                                    |                      |              |                                     |                |                     |          |
|         |          | 🐯 Global Timeouts         |     |         |                                                                                                    |                      |              |                                     |                |                     |          |
|         |          | P Virtual Access          |     |         |                                                                                                    |                      |              |                                     |                |                     |          |
|         |          | ACL Manager               |     |         |                                                                                                    |                      |              |                                     |                |                     |          |
|         |          | Standard ACL              |     |         |                                                                                                    |                      |              |                                     |                |                     |          |
|         |          | Per-Session NAT Rules     |     |         |                                                                                                    |                      |              |                                     |                |                     |          |
|         | <u>_</u> | Device Setup              |     |         |                                                                                                    |                      |              |                                     |                |                     |          |
|         |          | F <u>i</u> rewall         |     |         |                                                                                                    |                      |              |                                     |                |                     |          |
|         | <b>a</b> | Remote Access VPN         |     |         |                                                                                                    |                      |              |                                     |                |                     |          |
|         |          | Site-to-Site VPN          |     | Collan  | se All                                                                                                    | Expand All           |              |                                     |                |                     |          |
|         | 1        | Device <u>M</u> anagement |     | Sonap   |                                                                                                    | espana / in          |              |                                     |                |                     |          |
|         |          | »                         |     |         |                                                                                                    |                      |              | Reset Apply                         | )              |                     |          |

#### 6.验证现有组策略

A.此设置使用默认组策略,可以在以下位置查看:"Configuration > Remote Access VPN > Network(Client)Access > Group Policies"

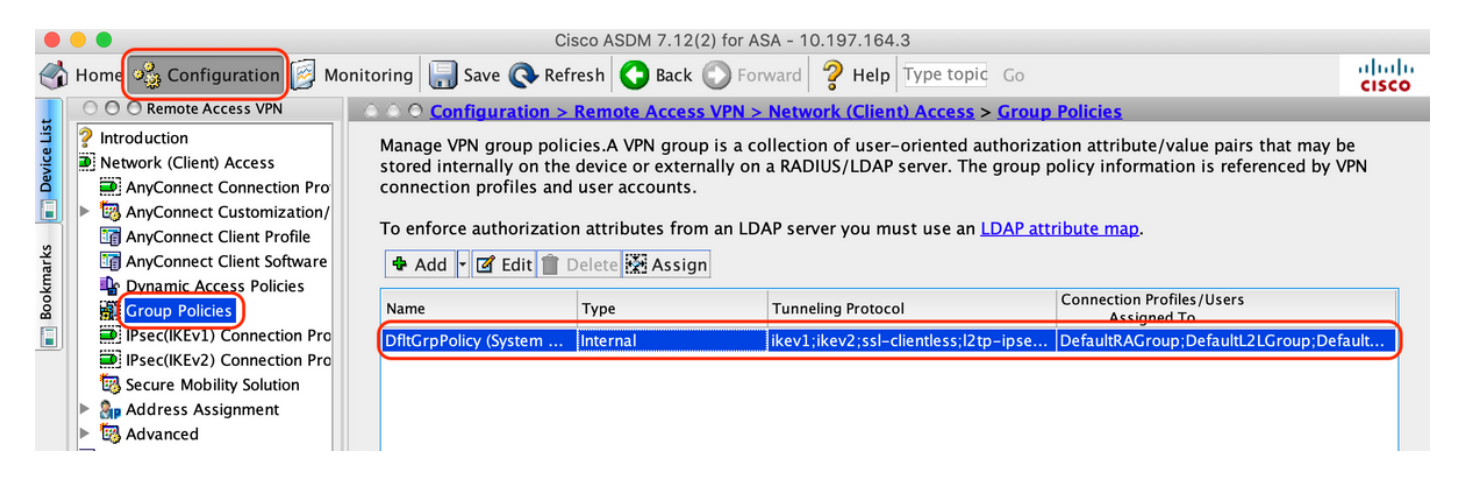

7.配置连接配置文件

A.创建AnyConnect用户连接的新连接配置文件

## B.导航到"Configuration > Remote Access VPN > Network(Client)Access > Anyconnect Connection Profiles",然后单击"Add"

|                                                                                                    |                                                                          | Cisco ASDM 7.                                                                                                    | 12(2) for ASA - 10.                                                        | 197.164.3                                                                                                    |                                                                                     |                                                 |
|----------------------------------------------------------------------------------------------------|--------------------------------------------------------------------------|----------------------------------------------------------------------------------------------------|----------------------------------------------------------------------------|----------------------------------------------------------------------------------------------------|-------------------------------------------------------------------------------------|-------------------------------------------------|
| Home 🖏 Configuration 🧾 Monitori                                                                                                    | ng 릚 Save 🔇                                                              | Refresh 🔇 Ba                                                                                                    | ck 💽 Forward                                                               | <b>?</b> Help Type topic                                                                                                    | Go                                                                                  | CISC                                            |
| O O Remote Access VPN                                                                                                    | ○ ○ ○ Configu                                                            | ration > Remo                                                                                                    | te Access VPN > N                                                          | Network (Client) Acc                                                                                                    | ess > AnyConnect Conne                                                              | ction Profiles                                  |
| <ul> <li>Introduction</li> <li>Network (Client) Access</li> <li>AnyConnect Connection Profiles</li> <li>AnyConnect Customization/Local</li> <li>AnyConnect Client Profile</li> </ul>                                                                                                    | The security a<br>initial client o<br>tunnel as well<br>Access Interface | appliance automa<br>leployment requi<br>l as SSL tunnel w                                                          | atically deploys the<br>ires end-user admi<br>rith Datagram Tran:          | e Cisco AnyConnect \<br>inistrative rights. The<br>sport Layer Security (                                                                                                    | /PN Client to remote users<br>: Cisco AnyConnect VPN Cl<br>DTLS) tunneling options. | upon connection. The<br>ient supports IPsec (IK |
| AnyConnect Client Software                                                                                                    | CI Enable Ci                                                             | sco AnyConnect                                                                                                    | VPN Client access                                                          | on the interfaces sel                                                                                                    | ected in the table below                                                            | Lever els)                                      |
| Group Policies                                                                                                    | SSL access m                                                             | ust be enabled if                                                                                                  | you allow AnyCon                                                           | inect client to be laur                                                                                                    | iched from a browser (Web                                                           | Launch) .                                       |
| IPsec(IKEv1) Connection Profiles                                                                                                    | Interface                                                                | Allow Access                                                                                                    | Enable DTLS                                                                | Allow Access                                                                                                    | Enable Client Services                                                              |                                                 |
| IPsec(IKEv2) Connection Profiles                                                                                                    | outside                                                                  |                                                                                                    |                                                                            |                                                                                                    |                                                                                     | Device Certificate                              |
| Secure Mobility Solution                                                                                                    |                                                                          | -                                                                                                    | _                                                                          |                                                                                                    |                                                                                     | Port Settings                                   |
| <ul> <li>Advanced</li> </ul>                                                                                                    |                                                                          |                                                                                                    |                                                                            |                                                                                                    |                                                                                     |                                                 |
| AAA/Local Users AAA/Local Users Secure Desktop Manager Certificate Management Language Localization Load Balancing DHCP Server DNS Advanced                                                                                                    | Connection prof<br>Connection prof                                       | rom group policy<br>ng<br>r to select conne<br>portal login pag<br>files<br>rofile (tunnel gro<br>te to connection | ection profile on th<br>ge.<br>pup) specifies how<br>profile <u>here</u> . | Iways apply to the transfer of the transfer of | affic.<br>I and other parameters. You                                               | i can configure the ma                          |
|                                                                                                    | Add 🖉                                                                    | Edit 🔟 Delete                                                                                                    | Find:                                                                      |                                                                                                    | Match Case                                                                          |                                                 |
|                                                                                                    | Name                                                                     | SSL Enabled                                                                                                    | IPsec Enabled                                                              | Aliases                                                                                                    | Authentication Method                                                               | Group Policy                                    |
| Setup                                                                                                    | DefaultRAGr                                                              | · 🔽                                                                                                    |                                                                            |                                                                                                    | AAA(LOCAL)                                                                          | DfltGrpPolicy                                   |
|                                                                                                    | DefaultWEBV                                                              | . 🔽                                                                                                    |                                                                            |                                                                                                    | AAA(LOCAL)                                                                          | DfltGrpPolicy                                   |
| Firewall                                                                                                    | TG_SAML                                                                  |                                                                                                    |                                                                            | SAML_Users                                                                                                    | Saml                                                                                | DfltGrpPolicy                                   |
| Image: Site and Site and S | Let group<br>connectio                                                   | URL take preced<br>on profile that m                                                                               | dence if group URL<br>atches the certifica                                 | and certificate map r<br>ate map will be used.                                                                                                    | natch different connection                                                          | profiles. Otherwise, t                          |
| *                                                                                                    |                                                                          |                                                                                                    |                                                                            | Reset Apply                                                                                                    |                                                                                     |                                                 |

# C.配置以下与连接配置文件相关的详细信息:

| 名称       | TG_SAML       |
|----------|---------------|
| 别名       | SAML用户        |
| 方法       | SAML          |
| AAA 服务器组 | 本地            |
| 客户端地址池   | AC_Pool       |
| 组策略      | DfltGrpPolicy |

| Basic<br>▶ Advanced | Name:                        | TG_SAML                                               |          |
|---------------------|------------------------------|-------------------------------------------------------|----------|
|                     | Aliases:                     | SAML_Users                                            |          |
|                     | Authentication               |                                                       |          |
|                     | Method:                      | SAML                                                  |          |
|                     | AAA Server Group:            | LOCAL                                                 | ) Manage |
|                     |                              | Use LOCAL if Server Group fails                       |          |
|                     | SAML Identity Provider       |                                                       |          |
|                     | SAML Server :                | https://explorer.cisco.com/dag/saml2/idp/metadata.php | Manage   |
|                     | Client Address Assignment    |                                                       |          |
|                     | DHCP Servers:                |                                                       |          |
|                     |                              | None OHCP Link OHCP Subnet                            |          |
|                     | • Client Address Pools:      | AC_Pool                                               | Select   |
|                     | Client IPv6 Address Pools:   |                                                       | Select   |
|                     | Default Group Policy         |                                                       |          |
|                     | Group Policy:                | DfltGrpPolicy                                         | 🗘 Manage |
|                     | (Following fields are linked | to attribute of the group policy selected above.)     |          |
|                     | Enable SSL VPN clien         | t protocol                                            |          |
|                     | ✓ Enable IPsec(IKEv2) c      | lient protocol                                        |          |
|                     | DNS Servers:                 |                                                       |          |
|                     | WINS Servers:                |                                                       |          |
|                     | Domain Name:                 |                                                       |          |
|                     |                              |                                                       |          |
|                     |                              |                                                       |          |
| Find:               |                              | Next Previous                                         |          |
|                     |                              |                                                       |          |
|                     |                              | Help Cancel OK                                        |          |

# d.在同一页面上,配置SAML身份提供程序详细信息,如下所示:

| IDP实<br>体Id | https://explorer.cisco.com/dag/saml2/idp/metadata.php                                           |
|-------------|-------------------------------------------------------------------------------------------------|
| 登录<br>URL   | https://explorer.cisco.com/dag/saml2/idp/SSOService.php                                         |
| 注销<br>URL   | https://explorer.cisco.com/dag/saml2/idp/SingleLogoutService.php?ReturnTo=https://explorer.cisc |
| 基本<br>URL   | https://firebird.cisco.com                                                                      |

E.点击"管理>添加"

| • •                                            | Add SSO Server                                              |
|------------------------------------------------|-------------------------------------------------------------|
| IDP Entity ID:                                 | https://explorer.cisco.com/dag/saml2/idp/metadata.php       |
| Settings                                       |                                                             |
| Sign In URL:                                   | https 📀 :// explorer.cisco.com/dag/saml2/idp/SSOService.php |
| Sign Out URL:                                  | https 文 :// explorer.cisco.com/dag/saml2/idp/SingleLogoutSe |
| Base URL                                       | https ᅌ :// firebird.cisco.com                              |
| Identity Provider Certificate                  | Duo_Access_Gateway:o=Duo Security Inc., I=Ann Ar ᅌ          |
| Service Provider Certificate:                  | ID_CERT:cn=firebird.cisco.com:cn=SHERLOCK-CA, dc=c          |
| Request Signature:                             | None 🗘                                                      |
| Request Timeout:                               | 1200 seconds (1-7200)                                       |
| Enable IdP only accessible on Internal Network |                                                             |
| Request IdP re-authentication at login         |                                                             |
| Help                                           | Cancel                                                      |

F.在连接配置文件的Advanced部分下,定义用于授权的AAA服务器

导航到"Advanced > Authorization", 然后单击"Add"

| e authorization database to connect |
|-------------------------------------|
| ıps                                 |
|                                     |
| up to Interface                     |
|                                     |
| Manage                              |
|                                     |
|                                     |

G.在"组别名"下,定义连接别名

导航到"Advanced > Group Alias/Group URL",然后单击"Add"

Edit AnyConnect Connection Profile: TG\_SAML

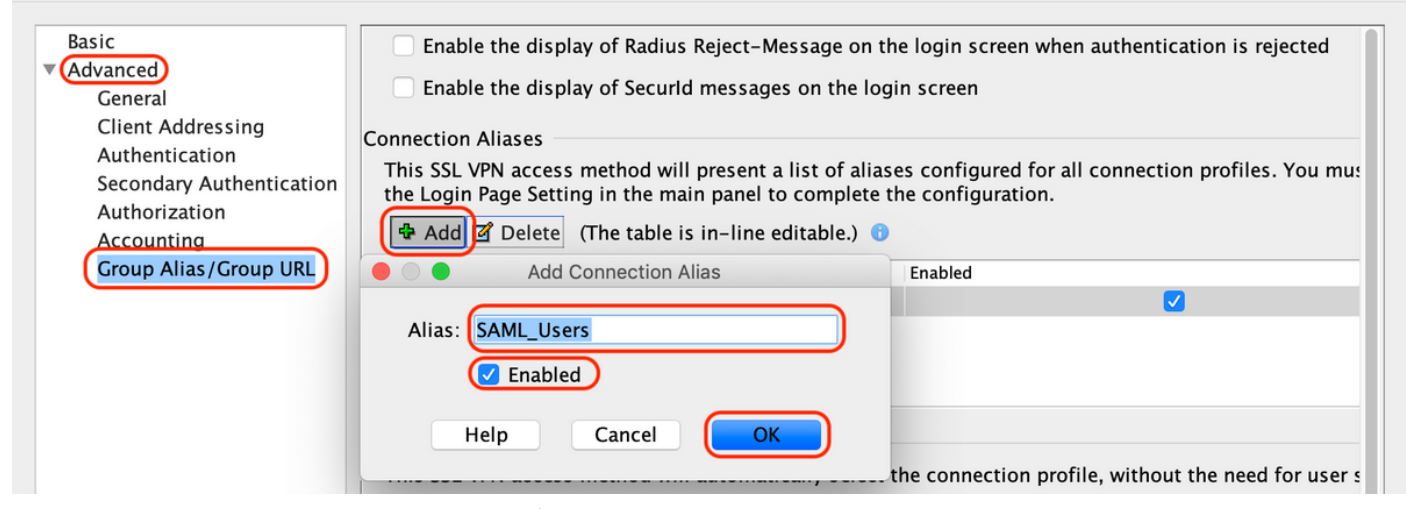

H.这样,ASA配置即完成,如下面的命令行界面(CLI)所示

```
1
hostname firebird
domain-name cisco.com
1
1
name 10.197.164.7 explorer.cisco.com
name 10.197.164.3 firebird.cisco.com
1
   1 -
I
ip local pool AC_Pool 10.197.164.6-explorer.cisco.com mask 255.255.255.0
L
        ------Redirect Access-list-----
!
access-list redirect extended deny udp any any eq domain
access-list redirect extended deny ip any host 10.197.243.116
access-list redirect extended deny icmp any any
access-list redirect extended permit ip any any
access-list redirect extended permit tcp any any eq www
I
  -----AAA server configuration-----
1 -
I
aaa-server ISE protocol radius
authorize-only
 interim-accounting-update periodic 1
 dynamic-authorization
aaa-server ISE (outside) host 10.106.44.77
key *****
I
!----Configure Trustpoint for Duo Access Gateway Certificate----
Т
crypto ca trustpoint Duo_Access_Gateway
enrollment terminal
crl configure
L
!-----Configure Trustpoint for ASA Identity Certificate-----
I
crypto ca trustpoint ID_CERT
 enrollment terminal
 fqdn firebird.cisco.com
 subject-name CN=firebird.cisco.com
```

```
ip-address 10.197.164.3
 keypair ID_RSA_KEYS
no ca-check
crl configure
I
!-----Enable AnyConnect and configuring SAML authentication-----
1
webvpn
 enable outside
hsts
 enable
 max-age 31536000
 include-sub-domains
 no preload
 anyconnect image disk0:/anyconnect-win-4.8.03052-webdeploy-k9.pkg 1
 anyconnect enable
 saml idp https://explorer.cisco.com/dag/saml2/idp/metadata.php
 url sign-in https://explorer.cisco.com/dag/sam12/idp/SSOService.php
 url sign-out https://explorer.cisco.com/dag/saml2/idp/SingleLogoutService.php?ReturnTo=https://explor
 base-url https://firebird.cisco.com
 trustpoint idp Duo_Access_Gateway
 trustpoint sp ID_CERT
 no signature
 no force re-authentication
 timeout assertion 1200
 tunnel-group-list enable
 cache
 disable
 error-recovery disable
1
 -----Group Policy configuration------
I
ļ
group-policy DfltGrpPolicy attributes
 vpn-tunnel-protocol ikev1 ikev2 l2tp-ipsec ssl-client ssl-clientless
ļ
    -----Tunnel-Group (Connection Profile) Configuraiton-----
Į.
T
tunnel-group TG_SAML type remote-access
tunnel-group TG_SAML general-attributes
address-pool AC_Pool
 authorization-server-group ISE
accounting-server-group ISE
tunnel-group TG_SAML webvpn-attributes
 authentication saml
group-alias SAML_Users enable
saml identity-provider https://explorer.cisco.com/dag/saml2/idp/metadata.php
i
```

```
-ISE 配置
```

1.添加Cisco ASA作为网络设备

在"Administration > Network Resources > Network Devices"下,单击"Add"。 配置网络设备的名称、关联的IP地址,并在"Radius身份验证设置"下配置"共享密钥"并单击"保存"

| Notwor | A Devices                                                                                                    |                                                                                                    |
|--------|----------------------------------------------------------------------------------------------------|----------------------------------------------------------------------------------------------------|
| Networ |                                                                                                    |                                                                                                    |
|        |                                                                                                    |                                                                                                    |
|        |                                                                                                    |                                                                                                    |
|        |                                                                                                    |                                                                                                    |
|        | IP Address • IP : 10.197.164.3                                                                                                    | / 32                                                                                                    |
|        |                                                                                                    |                                                                                                    |
|        | * Device Profile                                                                                                    |                                                                                                    |
|        |                                                                                                    |                                                                                                    |
|        | Software Version                                                                                                    |                                                                                                    |
|        |                                                                                                    |                                                                                                    |
|        | * Network Device Group                                                                                                    |                                                                                                    |
|        | Location All Locations 📀 Set To Default                                                                                                    |                                                                                                    |
|        | IPSEC No Set To Default                                                                                                    |                                                                                                    |
|        | Device Type All Device Types 📀 Set To Default                                                                                                    |                                                                                                    |
|        |                                                                                                    |                                                                                                    |
|        |                                                                                                    |                                                                                                    |
|        |                                                                                                    |                                                                                                    |
|        | RADIUS UDP Settings                                                                                                    |                                                                                                    |
|        | Protocol                                                                                                    | RADIUS                                                                                                    |
|        | * Shared Secret                                                                                                    | ••••• Show                                                                                                    |
|        |                                                                                                    |                                                                                                    |
|        | Use Second Shared Secret                                                                                                    |                                                                                                    |
|        | Use Second Shared Secret                                                                                                    | Show                                                                                                    |
|        | Use Second Shared Secret<br>CoA Port                                                                                                    | Image: Show       Image: Show       Image: Show       Set To Default                                                                                                    |
|        | Use Second Shared Secret<br>CoA Port<br>RADIUS DTLS Settings (i)                                                                                                    | Image: Show       1700       Set To Default                                                                                                    |
|        | Use Second Shared Secret<br>CoA Port<br>RADIUS DTLS Settings (i)<br>DTLS Required<br>Shared Secret                                                                                                    | Image: Show       Image: Show       Image: Show <t< th=""></t<>                                                                                                    |
|        | Use Second Shared Secret<br>CoA Port<br>RADIUS DTLS Settings (2)<br>DTLS Required<br>Shared Secret<br>CoA Port                                                                                                    | Image: Constraint of the second second se                     |
|        | Use Second Shared Secret<br>CoA Port<br>RADIUS DTLS Settings (i)<br>DTLS Required<br>Shared Secret<br>CoA Port<br>Issuer CA of ISE Certificates for CoA                                                                                                    | Image: Show   Image: Show   Image: Show </th                                                                                                    |
|        | Use Second Shared Secret<br>CoA Port<br>RADIUS DTLS Settings 7<br>DTLS Required<br>Shared Secret<br>CoA Port<br>Issuer CA of ISE Certificates for CoA<br>DNS Name                                                                                                    | Image: Show   Image: Show   Image: Show </th                                                                                                    |
|        | Use Second Shared Secret<br>CoA Port<br>RADIUS DTLS Settings (i)<br>DTLS Required<br>Shared Secret<br>CoA Port<br>Issuer CA of ISE Certificates for CoA<br>DNS Name                                                                                                    | Image: Show   Image: Show   Image: Image: Show   Image: Image: Image: Show   Image: Image: Ima                                                                         |
|        | Use Second Shared Secret<br>CoA Port<br>RADIUS DTLS Settings (i)<br>DTLS Required<br>Shared Secret<br>CoA Port<br>Issuer CA of ISE Certificates for CoA<br>DNS Name<br>General Settings                                                                                                    | Image: Show   Image: Show   Image: Image: Show   Image: Image: Show   Image: Image: Show   Image: Image: Image: Image: Image: Show   Image: Image: Im                                                                                                    |
|        | Use Second Shared Secret<br>CoA Port<br>RADIUS DTLS Settings (i)<br>DTLS Required<br>Shared Secret<br>CoA Port<br>Issuer CA of ISE Certificates for CoA<br>DNS Name<br>General Settings<br>Enable KeyWrap<br>* Key Encryption Key                                                                                                    | Image: Show   1700   Set To Default   Image: Set To Default   Image: Set To Default   Select if required (optional)                                                                                                    |
|        | Use Second Shared Secret<br>CoA Port<br>RADIUS DTLS Settings ()<br>DTLS Required<br>Shared Secret<br>CoA Port<br>Issuer CA of ISE Certificates for CoA<br>DNS Name<br>General Settings<br>Enable KeyWrap<br>* Key Encryption Key<br>* Message Authenticator Code Key                                                                            | Image: Show   Image: Image: Image: Show   Image: Image: Imag                                     |
|        | Use Second Shared Secret<br>CoA Port<br>RADIUS DTLS Settings ()<br>DTLS Required<br>Shared Secret<br>CoA Port<br>Issuer CA of ISE Certificates for CoA<br>DNS Name<br>General Settings<br>Enable KeyWrap<br>* Key Encryption Key<br>* Message Authenticator Code Key<br>Key Input Format                                                        | Image: Show   Image: Image: I                   |
|        | Use Second Shared Secret<br>CoA Port<br>RADIUS DTLS Settings ()<br>DTLS Required<br>Shared Secret<br>CoA Port<br>Issuer CA of ISE Certificates for CoA<br>DNS Name<br>General Settings<br>Enable KeyWrap<br>* Key Encryption Key<br>* Message Authenticator Code Key<br>Key Input Format                                                        | Image: Constraint of the second second s |
|        | Use Second Shared Secret<br>CoA Port<br>RADIUS DTLS Settings ()<br>DTLS Required<br>Shared Secret<br>CoA Port<br>Issuer CA of ISE Certificates for CoA<br>DNS Name<br>General Settings<br>Enable KeyWrap<br>* Key Encryption Key<br>* Message Authenticator Code Key<br>Key Input Format                                                        | Image: Show   Image: Image: I                   |
|        | Use Second Shared Secret<br>CoA Port<br>RADIUS DTLS Settings (i)<br>DTLS Required<br>Shared Secret<br>CoA Port<br>Issuer CA of ISE Certificates for CoA<br>DNS Name<br>General Settings<br>Enable KeyWrap<br>* Key Encryption Key<br>* Message Authenticator Code Key<br>Key Input Format                                                       | Image: Show   Image: Show   Image: Show </th                                                                                                    |
|        | Use Second Shared Secret<br>CoA Port<br>RADIUS DTLS Settings ()<br>DTLS Required<br>Shared Secret<br>CoA Port<br>Issuer CA of ISE Certificates for CoA<br>DNS Name<br>General Settings<br>Enable KeyWrap<br>* Key Encryption Key<br>* Message Authenticator Code Key<br>Key Input Format<br>• TACACS Authentication Settings<br>• SNMP Settings | image: show   1700   Set To Default   image: show   Show   Show   ASCII   HEXADECIMAL                                                                                                    |

#### 2.安装最新的状态更新

导航至"管理>系统>设置>状态>更新"并单击"立即更新"

| Posture Updates         |                                                                         |
|-------------------------|-------------------------------------------------------------------------|
| <ul> <li>Web</li> </ul> | Offline                                                                 |
| * Update Feed URL       | https://www.cisco.com/web/secure/spa/posture-update.xml Set to Default  |
| Proxy Address           | 72.163.217.104                                                          |
| Proxy Port              | 80 HH MM SS                                                             |
| Automatically che       | ck for updates starting from initial delay 06 - 00 - 18 - every 2 hours |
| Save                    | date Now Reset                                                          |
|                         |                                                                         |
|                         |                                                                         |
| ▼ Update Inform         | ation                                                                   |
| Last successful upd     | ate on 2020/05/07 15:15:05                                              |

|                                               | 0                                |
|-----------------------------------------------|----------------------------------|
| Last update status since ISE was started      | No update since ISE was started. |
| Cisco conditions version                      | 224069.0.0.0                     |
| Cisco AV/AS support chart version for windows | 171.0.0.0                        |
| Cisco AV/AS support chart version for Mac OSX | 91.0.0.0                         |
| Cisco supported OS version                    | 41.0.0.0                         |

3.上传ISE上的合规性模块和AnyConnect头端部署包

导航到"Policy > Policy Elements > Results > Client Provisioning > Resources"。点击"添加",然后 根据要从本地工作站还是思科站点获取文件,选择"从本地磁盘获取代理资源"或"从思科站点获取代 理资源"。

在这种情况下,要从"类别"下的本地工作站上传文件,请选择"思科提供的软件包",然后单击"浏览 ",选择所需的软件包,然后单击"提交"。

本文档使用"anyconnect-win-4.3.1012.6145-isecompliance-webdeploy-k9.pkg"作为合规性模块,使用"anyconnect-win-4.8.03052-webdeploy-k9.pkg"作为AnyConnect头端部署包。

#### Agent Resources From Local Disk > Agent Resources From Local Disk

Agent Resources From Local Disk

| Category | Cisco Provided Packages Browse anyconnect-win-4.8.03 | ()<br>052-webdeploy-k9.pkg |            |                                 |
|----------|------------------------------------------------------|----------------------------|------------|---------------------------------|
|          | <ul> <li>AnyConnect Uploaded Resource</li> </ul>     | S                          |            |                                 |
|          | Name                                                 | Туре                       | Version    | Description                     |
|          | AnyConnectDesktopWindows 4.8.30                      | AnyConnectDesktopWindows   | 4.8.3052.0 | AnyConnect Secure Mobility Clie |

Submit Cancel

4.创建AnyConnect状态配置文件

A.导航到"策略>策略元素>结果>客户端调配>资源"。点击"Add"并选择"AnyConnect Posture Profile"

B.输入Anyconnect终端安全评估配置文件的名称,并在服务器名称规则下将服务器名称配置为 "\*",然后点击"保存"

# ISE Posture Agent Profile Settings > Anyconnect Posture Profile

| * Name:     | Anyconnect Posture Profile |     |
|-------------|----------------------------|-----|
| Description |                            |     |
|             |                            | 11. |

Posture Protocol

| Parameter               | Value    | Notes                                                                                                    | Description                                                                                                    |
|-------------------------|----------|----------------------------------------------------------------------------------------------------|----------------------------------------------------------------------------------------------------|
| PRA retransmission time | 120 secs |                                                                                                    | This is the agent retry period if there is a Passive Reassessment communication failure                                                                                                    |
| Retransmission Delay    | 60 secs  | Default Value: 60. Acceptable Range between 5 to 300. Accept only integer Values.                                                                                                    | Time (in seconds) to wait before retrying.                                                                                                    |
| Retransmission Limit    | 4        | Default value: 4. Acceptable Range between 0 to 10. Accept only integer Values.                                                                                                    | Number of retries allowed for a message.                                                                                                    |
| Discovery host          |          | IPv4 or IPv6 addresses or FQDNs. IPv6 address should be without square brackets[]                                                                                                    | The server that the agent should connect to                                                                                                    |
| • Server name rules     | *        | need to be blank by default to force admin to<br>enter a value. *** means agent will connect to all                                                                                                    | A list of wildcarded, comma-separated names that defines the servers that the agent can connect to. E.g. ".cisco.com"                                                                         |
| Call Home List          |          | List of IPv4 or IPv6 addresses, FQDNs with or<br>without port must be comma-separated and with<br>colon in between the IP address/FQDN and the<br>port. Example: IPaddress/FQDN:Port (Port<br>number should be the same, specified in the<br>Client Provisioning portal) | A list of IP addresses, that defines the all the Policy service nodes that the agent will try to connect to if<br>the PSN that authenticated the endpoint doesn't respond for some reason.    |
| Back-off Timer          | 30 secs  | Enter value of back-off timer in seconds, the<br>supported range is between 10s - 600s.                                                                                                    | Anyconnect agent will continuously try to reach discovery targets (redirection targets and previously<br>connected PSNs) by sending the discovery packets till this max time limit is reached |

# 5.创建Anyconnect配置

A.导航到"策略>策略元素>结果>客户端调配>资源"。点击"添加"并选择"AnyConnect配置"

B.选择AnyConnect软件包,输入配置名称,选择所需的合规性模块

C.在"AnyConnect模块选择"下,选中"诊断和报告工具"

D.在"Profile Selection"下,选择Posture Profile并单击"Save"

#### AnyConnect Configuration > AnyConnect Configuration

| * Select AnyConnect Package | AnyConnectDesktopWindows 4.8.3052.0            |   |
|-----------------------------|------------------------------------------------|---|
| * Configuration Name        | AnyConnect Configuration                       |   |
| Description:                |                                                |   |
| Description                 | Value Note                                     | s |
| * Compliance Module         | AnyConnectComplianceModuleWindows 4.3.1250.614 |   |
|                             |                                                |   |
|                             |                                                |   |

#### AnyConnect Module Selection

| Concollon                     |
|-------------------------------|
| ISE Posture                   |
| VPN                           |
| Network Access Manager        |
| Web Security                  |
| AMP Enabler                   |
| ASA Posture                   |
| Network Visibility            |
| Umbrella Roaming Security     |
| Start Before Logon            |
| Diagnostic and Reporting Tool |

#### **Profile Selection**

| * ISE Posture             | Anyconnect Posture Profile | D |
|---------------------------|----------------------------|---|
| VPN                       |                            |   |
| Network Access Manager    |                            |   |
| Web Security              |                            |   |
| AMP Enabler               |                            |   |
| Network Visibility        |                            |   |
| Umbrella Roaming Security |                            |   |
| Customer Feedback         |                            |   |

6.创建客户端调配策略

A.导航到"策略>客户端调配"。

B.点击"编辑",然后选择"在上面插入规则"

C.输入Rule Name,选择所需的操作系统,然后在Results(在"Agent" > "Agent Configuration"中 )下,选择在第5步中创建的"AnyConnect Configuration",然后单击"Save"

| cisco Idei                                    | ntity Service                                      | s Engine                               | Home           | • (                    | Context Visibility              | •                | Operations       | ▼ Policy        |       | Administration   | Work Centers |      |                                                                                           | License Warning 🔺 | 0 | 0 0  | ø |
|-----------------------------------------------|----------------------------------------------------|----------------------------------------|----------------|------------------------|---------------------------------|------------------|------------------|-----------------|-------|------------------|--------------|------|-------------------------------------------------------------------------------------------|-------------------|---|------|---|
| Policy Sets                                   | Profiling                                          | Posture                                | Client Prov    | isioning               | <ul> <li>Policy Elem</li> </ul> | ients            |                  |                 |       |                  |              |      |                                                                                           |                   |   |      |   |
| Client Prov<br>Define the Cli<br>For Agent Co | visioning P<br>ient Provisionin<br>nfiguration: ve | rolicy<br>ng Policy to<br>ersion of ag | o determine w  | hat user<br>sfile, age | s will receive upo              | on logi<br>odule | in and user sest | sion initiation | packa | 1ge.             |              |      |                                                                                           |                   |   |      |   |
| - or Native St                                | applicant Conn                                     | iguration: w                           | vizaro prome a | ind/or wi              | zaro. Drag and o                | rop n            | ules to change t | te order.       |       |                  |              |      |                                                                                           |                   |   |      |   |
|                                               | Rule Na                                            | me                                     |                | Ide                    | ntity Groups                    |                  | Operating Sys    | lems            |       | Other Conditions | 3            |      | Results                                                                                   |                   |   |      |   |
|                                               | IOS                                                |                                        |                | lf An                  | y i                             | and              | Apple iOS All    |                 | and   | Condition(s)     |              | then | Cisco-ISE-NSP                                                                             |                   |   | Edit | ÷ |
|                                               | Android                                            |                                        |                | lf An                  | y i                             | and              | Android          |                 | and   | Condition(s)     |              | then | Cisco-ISE-NSP                                                                             |                   |   | Edit | Ŧ |
| 1                                             | Windows_                                           | 10                                     |                | lf An                  | y i                             | and              | Windows 10 (     | All)            | and   | Condition(s)     |              | then | AnyConnect<br>Configuration                                                               |                   |   | Edit | ٣ |
|                                               | Windows                                            |                                        |                | lf An                  | y :                             | and              | Windows All      |                 | and   | Condition(s)     |              | then | CiscoTemporalAgentWi<br>ndows 4.7.00135 And<br>WinSPWizard 2.5.0.1<br>And Cisco-ISE-NSP   |                   |   | Edit | Ŧ |
|                                               | MAC OS                                             |                                        |                | lf An                  | y a                             | and              | Mac OSX          |                 | and   | Condition(s)     |              | then | CiscoTemporalAgentOS<br>X 4.7.00135 And<br>MacOxXSPW2ard<br>2.10.42 And Cisco-ISE-<br>NSP |                   |   | Edit | ÷ |
|                                               | Chromebo                                           | ok                                     |                | lf An                  | y i                             | and              | Chrome OS A      |                 | and   | Condition(s)     |              | then | Cisco-ISE-Chrome-NSP                                                                      |                   |   | Edit | * |
|                                               |                                                    |                                        |                |                        |                                 |                  |                  |                 |       |                  |              |      |                                                                                           |                   |   |      |   |
| Save R                                        | eset                                               |                                        |                |                        |                                 |                  |                  |                 |       |                  |              |      |                                                                                           |                   |   |      |   |

7.创建安全评估条件

A.导航至"策略>策略元素>条件>状态>文件条件"

B.单击"添加"并将条件名称"VPN\_Posture\_File\_Check"、所需的操作系统为"Windows 10(All)"、文 件类型为"FileExistence"、文件路径为"ABSOLUTE\_PATH"、完整路径和文件名配置为 "C:\custom.txt",选择文件操作符为"Exists"

C.此示例使用C:驱动器下名为"custom.txt"的文件作为文件条件

| cisco Identity Services Engine                                            | Home                                                                              | Operations ▼Policy               | Administration | Work Centers |
|---------------------------------------------------------------------------|-----------------------------------------------------------------------------------|----------------------------------|----------------|--------------|
| Policy Sets Profiling Posture C                                           | lient Provisioning   Policy Element                                               | s                                |                |              |
| Dictionaries - Conditions - Result                                        | ts                                                                                |                                  |                |              |
| C<br>Library Conditions<br>Smart Conditions<br>Time and Date<br>Profiling | File Conditions List > VPN_Postur<br>File Condition<br>* Name VPN_<br>Description | re_File_Check Posture_File_Check |                |              |
| ✓ Posture                                                                 | * Operating System Wind                                                           | lows 10 (All) 🔶                  |                |              |
| Anti-Malware Condition                                                    | Compliance Module Any ve<br>* File Type FileE                                     | rsion<br>kistence                |                |              |
| Anti-Virus Condition                                                      | * File Path ABSO                                                                  |                                  | C:\custom.txt  | (i)          |
| Compound Condition<br>Disk Encryption Condition                           | Save Reset                                                                        | <u> </u>                         |                |              |
| File Condition                                                            |                                                                                   |                                  |                |              |

8.创建状况补救操作

导航到"Policy > Policy Elements > Results > Posture > Remediation Actions"以创建对应的File Remediation Action。本文档使用"仅消息文本"作为下一步中配置的补救操作。

9.创建状况要求规则

A.导航至"策略>策略元素>结果>状态>要求"

B.单击"编辑",然后选择"插入新要求"

C.将条件名称"VPN\_Posture\_Requirement"、所需的操作系统配置为"Windows 10(All)"、合规性模 块配置为"4.x或更高版本"、安全评估类型配置为"Anyconnect"

D.条件为"VPN\_Posture\_File\_Check"(在第7步中创建),在"Remediations Actions"下,选择 "Action"作为"Message Text Only",然后输入座席用户的自定义消息

| cisco Identity Services Engine          | Home   Context Visibility   Operations  Poli                                                                          | Administration                                                                        |                                               |                                             | License Warning 🔺                         | Q 0 0    |
|-----------------------------------------|----------------------------------------------------------------------------------------------------|---------------------------------------------------------------------------------------|-----------------------------------------------|---------------------------------------------|-------------------------------------------|----------|
| Policy Sets Profiling Posture Cl        | ent Provisioning Policy Elements                                                                                      |                                                                                       |                                               |                                             |                                           |          |
| Dictionaries  Conditions                | <u>,</u>                                                                                                    |                                                                                       |                                               |                                             |                                           |          |
| 0                                       |                                                                                                    |                                                                                       |                                               |                                             | *                                         |          |
| Authentication                          | Requirements                                                                                                    |                                                                                       |                                               |                                             |                                           |          |
|                                         | Name Operating System                                                                                                 | Compliance Module                                                                     | Posture Type                                  | Conditions                                  | Remediations Actions                      |          |
| Authorization                           | Default_Hardware_Attributes_Re for Mac OSX<br>quirement_Mac                                                           | using 4.x or later                                                                    | using AnyConnect                              | met if Hardware_Attributes_Ch<br>eck        | then Select Remediations                  | Edit   🕶 |
| Profiling                               | Default_Firewall_Requirement_W for Windows All<br>in                                                                  | using 4.x or later                                                                    | using AnyConnect                              | met if Default_Firewall_Conditi<br>on_Win   | then Default_Firewall_Remedi<br>ation_Win | Edit   🕶 |
| • Posture                               | Default_Firewall_Requirement_M for Mac OSX ac                                                                         | using 4.x or later                                                                    | using AnyConnect                              | met if Default_Firewall_Conditi<br>on_Mac   | then Default_Firewall_Remedi<br>ation_Mac | Edit   🕶 |
| <ul> <li>Remediation Actions</li> </ul> | USB_Block_temporal for Windows All                                                                                    | using 4.x or later                                                                    | using Temporal Agent                          | met if USB_Check                            | then Message Text Only                    | Edit   🕶 |
| Requirements                            | Any_AM_Installation_Win_tempo for Windows All<br>ral                                                                  | using 4.x or later                                                                    | using Temporal Agent                          | met if ANY_am_win_inst                      | then Message Text Only                    | Edit   🕶 |
| Client Provisioning                     | Any_AM_Installation_Mac_tempo for Mac OSX<br>ral                                                                      | using 4.x or later                                                                    | using Temporal Agent                          | met if ANY_am_mac_inst                      | then Message Text Only                    | Edit   🕶 |
|                                         | Default_AppVis_Requirement_Wi for Windows All<br>n_temporal                                                           | using 4.x or later                                                                    | using Temporal Agent                          | met if Default_AppVis_Conditio<br>n_Win     | then Select Remediations                  | Edit   🕶 |
|                                         | Default_AppVis_Requirement_M for Mac OSX<br>ac_temporal                                                               | using 4.x or later                                                                    | using Temporal Agent                          | met if Default_AppVis_Conditio<br>n_Mac     | then Select Remediations                  | Edit   🕶 |
|                                         | Default_Hardware_Attributes_Re for Windows All<br>quirement_Win_temporal                                              | using 4.x or later                                                                    | using Temporal Agent                          | met if Hardware_Attributes_Ch<br>eck        | then Select Remediations                  | Edit   🕶 |
|                                         | Default_Hardware_Attributes_Re for Mac OSX<br>quirement_Mac_temporal                                                  | using 4.x or later                                                                    | using Temporal Agent                          | met if Hardware_Attributes_Ch<br>eck        | then Select Remediations                  | Edit   🕶 |
|                                         | Default_Firewall_Requirement_W for Windows All<br>in_temporal                                                         | using 4.x or later                                                                    | using Temporal Agent                          | met if Default_Firewall_Conditi<br>on_Win   | then Default_Firewall_Remedi<br>ation_Win | Edit   🕶 |
|                                         | Default_Firewall_Requirement_M for Mac OSX<br>ac_temporal                                                             | using 4.x or later                                                                    | using Temporal Agent                          | met if Default_Firewall_Conditi<br>on_Mac   | then Default_Firewall_Remedi<br>ation_Mac | Edit   - |
|                                         | VPN_Posture_Requirement for Windows 10                                                                                | (All) using 4.x or later                                                              | using AnyConnect                              | met if VPN_Posture_File_Chec                | then Message Text Only                    | Edit   🖛 |
|                                         | Note: Remediation Action is filtered based on the operating<br>Remediation Actions are not applicable for Application | system and stealth mode selection.<br>In Conditions (configured using the Provision E | By Category or Provision By Everything option | is), Hardware Conditions, and External Data | a source conditions.                      |          |

10.创建安全评估策略

A.导航到"策略>状态"

B.将规则名称配置为"VPN\_Posture\_Policy\_Win",将所需的操作系统配置为"Windows 10(All)",将 合规性模块配置为"4.x或更高版本",将状态类型配置为"Anyconnect",将要求配置为 "VPN\_Posture\_Requirement"(如步骤9中所配置)

| dentit    | y Services Engin     | e Home  → Context Visit                             | bility                  |                      | ation             |                    |                  |      | License Warning 🔺                                            | ୍ ଡ୍ ୦ |
|-----------|----------------------|-----------------------------------------------------|-------------------------|----------------------|-------------------|--------------------|------------------|------|--------------------------------------------------------------|--------|
| y Sets    | Profiling Posture    | Client Provisioning Policy                          | Elements                |                      |                   |                    |                  |      |                                                              |        |
| ure Polic | v                    |                                                     |                         |                      |                   |                    |                  |      |                                                              |        |
| the Postu | re Policy by configu | ring rules based on operating syste                 | m and/or other conditio | ns.                  |                   |                    |                  |      | *                                                            |        |
|           |                      |                                                     |                         |                      |                   |                    |                  |      |                                                              |        |
| Status    | Policy Options       | Rule Name                                           | Identity Groups         | Operating Systems    | Compliance Module | Posture Type       | Other Conditions |      | Requirements                                                 |        |
| 0         | Policy Options       | Default_AppVis_Policy_Win                           | If Any                  | and Windows All      | and 4.x or later  | and AnyConnect     | and              | then | Default_AppVis_Requir<br>ement_Win                           | Edit   |
| 0         | Policy Options       | Default_AppVis_Policy_Win_te<br>mporal              | If Any                  | and Windows All      | and 4.x or later  | and Temporal Agent | and              | then | Default_AppVis_Requir<br>ement_Win_temporal                  | Edit   |
| 0         | Policy Options       | Default_Firewall_Policy_Mac                         | If Any                  | and Mac OSX          | and 4.x or later  | and AnyConnect     | and              | then | Default_Firewall_Requir<br>ement_Mac                         | Edit   |
| 0         | Policy Options       | Default_Firewall_Policy_Mac_t<br>emporal            | If Any                  | and Mac OSX          | and 4.x or later  | and Temporal Agent | and              | then | Default_Firewall_Requir<br>ement_Mac_temporal                | Edit   |
| 0         | Policy Options       | Default_Firewall_Policy_Win                         | If Any                  | and Windows All      | and 4.x or later  | and AnyConnect     | and              | then | Default_Firewall_Requir<br>ement_Win                         | Edit   |
| 0         | Policy Options       | Default_Firewall_Policy_Win_te mporal               | If Any                  | and Windows All      | and 4.x or later  | and Temporal Agent | and              | then | Default_Firewall_Requir<br>ement_Win_temporal                | Edit   |
| 0         | Policy Options       | Default_Hardware_Attributes_P<br>olicy_Mac          | lf Any                  | and Mac OSX          | and 4.x or later  | and AnyConnect     | and              | then | Default_Hardware_Attri<br>butes_Requirement_Ma<br>c          | Edit   |
| 0         | Policy Options       | Default_Hardware_Attributes_P<br>olicy_Mac_temporal | lf Any                  | and Mac OSX          | and 4.x or later  | and Temporal Agent | and              | then | Default_Hardware_Attri<br>butes_Requirement_Ma<br>c_temporal | Edit   |
| 0         | Policy Options       | Default_Hardware_Attributes_P<br>olicy_Win          | lf Any                  | and Windows All      | and 4.x or later  | and AnyConnect     | and              | then | Default_Hardware_Attri<br>butes_Requirement_Wi<br>n          | Edit   |
| 0         | Policy Options       | Default_Hardware_Attributes_P<br>olicy_Win_temporal | If Any                  | and Windows All      | and 4.x or later  | and Temporal Agent | and              | then | Default_Hardware_Attri<br>butes_Requirement_Wi<br>n_temporal | Edit   |
| 0         | Policy Options       | Default_USB_Block_Policy_Win                        | If Any                  | and Windows All      | and 4.x or later  | and AnyConnect     | and              | then | USB_Block                                                    | Edit   |
| 0         | Policy Options       | Default_USB_Block_Policy_Win_temporal               | If Any                  | and Windows All      | and 4.x or later  | and Temporal Agent | and              | then | USB_Block_temporal                                           | Edit   |
| ° 🖌       | Policy Options       | VPN_Posture_Policy_Win                              | If Any                  | and Windows 10 (All) | and 4.x or later  | and AnyConnect     | and              | then | VPN_Posture_Require                                          | Edit   |

### 11.创建动态ACL(DACL)

导航到Policy > Policy Elements > Results > Authorization > Downloadable ACL,并为不同的安全 评估状态创建DACL。

本文档使用以下DACL。

A.安全评估未知:允许流量到达DNS、PSN、HTTP和HTTPS流量

| dentity Services Engine                                                                                                    | Home  Context Visibility  Operations  Policy  Administration  Work Centers                                                                                                    |   |
|----------------------------------------------------------------------------------------------------|----------------------------------------------------------------------------------------------------|---|
| Policy Sets Profiling Posture C                                                                                                    | lient Provisioning  Policy Elements                                                                                                    |   |
| Dictionaries                                                                                                    | ts                                                                                                    |   |
| Authentication     Authorization     Authorization Profiles     Downloadable ACLs     Profiling     Posture     Client Provisioning | Downloadable ACL List > PostureUnknown         Downloadable ACL         * Name       PostureUnknown         Description         IP version       • IPv4         IP version       • IPv6         Agnostic       @         * DACL Content       1234567 permit udp any any eq domain<br>8910111 permit ip any host 10.106.44.77<br>2134145 permit tcp any any eq 80<br>1617181 permit tcp any any eq 443<br>9202122<br>2324252<br>6272829<br>3031323<br>3343556         > Check DACL Syntax | Ĩ |
|                                                                                                    | Save Reset                                                                                                    |   |

B.状态不兼容:拒绝访问私有子网并仅允许互联网流量

| dentity Services Engine             | Home  Context Visibility  Operations  Policy  Administration  Work Centers                                          |
|-------------------------------------|----------------------------------------------------------------------------------------------------|
| Policy Sets Profiling Posture Clier | t Provisioning ▼Policy Elements                                                                                     |
| Dictionaries + Conditions - Results |                                                                                                    |
| Authentication Authorization        | Downloadable ACL List > PostureNonCompliant Downloadable ACL * Name PostureNonCompliant                             |
| Authorization Profiles              | Description                                                                                                    |
| Downloadable ACLs                   |                                                                                                    |
| ▶ Profiling                         | * DACL Content 1234567 deny ip any 10.0.0 255.0.0.0                                                                 |
| → Posture                           | 8910111 deny ip any 172.16.00 255.240.00<br>2131415 deny ip any 192.168.00 255.255.0.0<br>1617181 permit ip any any |
| Client Provisioning                 | 9202122<br>2324252<br>6272829<br>3031323<br>3343536<br>• Check DACL Syntax                                          |
|                                     | Save                                                                                                    |

# C.安全评估合规性:允许安全评估合规性最终用户的所有流量

| cisco Identity Services Engine           | Home → Context Visibility → Operations → Policy → Administration → Work Centers |  |
|------------------------------------------|---------------------------------------------------------------------------------|--|
| Policy Sets Profiling Posture C          | Client Provisioning   Policy Elements                                           |  |
| Dictionaries                             | lts                                                                             |  |
| Authentication                           | Downloadable ACL List > PostureCompliant Downloadable ACL                       |  |
| Authorization     Authorization Profiles | * Name PostureCompliant Description                                             |  |
| Downloadable ACLs                        | IP version SIPv4 OPv6 Agnostic ()                                               |  |
| ▶ Profiling                              | * DACL Content 1234567 (permit ip any any 891011)                               |  |
| ▶ Posture                                | 2131415<br>1617181<br>9202122                                                   |  |
| Client Provisioning                      | 2324252<br>6272829<br>3031323<br>3343536                                        |  |
|                                          | Check DACL Syntax                                                               |  |
|                                          | Save Reset                                                                      |  |

12.创建授权配置文件

导航至"Policy > Policy Elements > Results > Authorization > Authorization Profiles"。

### A.未知状态的授权配置文件

选择DACL"PostureUnknown",选中Web Redirection,选择Client Provisioning(Posture),配置 Redirect ACL名称"redirect"(要在ASA上配置),然后选择Client Provisioning门户(默认)

| cisco Identity Services Engine      | Home   Context Visibility   Operations   Policy   Administration   Work Centers                                                                                                    | License Warning 🔺 | ् 🙆 o 🔅 |
|-------------------------------------|----------------------------------------------------------------------------------------------------|-------------------|---------|
| Policy Sets Profiling Posture Cli   | ent Provisioning Policy Elements                                                                                                    |                   |         |
| Dictionaries + Conditions - Results | 3                                                                                                    |                   |         |
| 0                                   |                                                                                                    |                   |         |
| Authentication                      | Authorization Profile Authorization Profile                                                                                                    |                   |         |
| - Authorization                     | Name     Posture Redirect                                                                                                    |                   |         |
| Authorization Profiles              | Description                                                                                                    |                   |         |
| Downloadable ACLs                   | * Access Type Access ACCEPT                                                                                                    |                   |         |
| ▶ Profiling                         | Network Device Profile 🛛 🟥 Cisco 🔻 🕀                                                                                                    |                   |         |
| → Posture                           | Service Template                                                                                                    |                   |         |
| Client Provisioning                 | Track Movement                                                                                                    |                   |         |
|                                     | * Common Tasks                                                                                                    |                   |         |
|                                     | DACL Name     RostureUnknown                                                                                                    |                   |         |
| Client Provisioning                 | Web Redirection (CWA, MDM, NSP, CPP)     ACL [redirect ©]     Value     Client Provisioning (Posture) •     ACL [redirect ©]                                                                                                    |                   |         |
|                                     | ▼ Advanced Attributes Settings                                                                                                    |                   |         |
|                                     | Select an item                                                                                                    |                   |         |
|                                     | Attributes Details Access Type = ACCESS_ACCEPT DACL = PostureUnknown disco-av-pair = urf-enderect-ad=redirect disco-av-pair = urf-redirect=https://ip.port/porta/gateway?session1d=Session1dValue&portal=27b1bc30-2e58-11e9-98/b-0050568775a3&action=cpp |                   | te.     |
|                                     |                                                                                                    |                   |         |

# B.状态不合规的授权配置文件

# 选择DACL"PostureNonCompliant"以限制对网络的访问

| dentity Services Engine           | Home   Context Visibility   Operations   Administration   Work Centers | License Warning 🔺 | ९ 🕑 | • • |
|-----------------------------------|------------------------------------------------------------------------|-------------------|-----|-----|
| Policy Sets Profiling Posture C   | Ilent Provisioning  Policy Elements                                    |                   |     |     |
| Dictionaries + Conditions - Resul |                                                                        |                   |     |     |
| G                                 |                                                                        |                   |     |     |
| Authentication                    | Authorization Profiles > Posture Non Compliant Authorization Profile   |                   |     |     |
| - Authorization                   | * Name Posture Non Compliant                                           |                   |     |     |
| Authorization Profiles            | Description                                                            |                   |     |     |
| Downloadable ACLs                 | * Access Type Access Accept *                                          |                   |     |     |
| ▶ Profiling                       | Network Device Profile 📾 Clisco 💌 🕀                                    |                   |     |     |
| + Posture                         | Service Template                                                       |                   |     |     |
| Client Provisioning               | Track Movement 🗇 🕖                                                     |                   |     |     |
|                                   | Passive Identity Tracking 🔄 🕢                                          |                   |     |     |
|                                   |                                                                        |                   |     |     |
|                                   | ▼ Common Tasks                                                         |                   |     |     |
|                                   | DACL Name     PostureNonCompliant                                      |                   |     |     |
|                                   |                                                                        |                   |     |     |
|                                   | ▼ Attributes Details                                                   |                   |     |     |
|                                   | Access Type = ACCESS_ACCEPT<br>DACL = PostureNonCompliant              | 16.               |     |     |
|                                   | Swe Reset                                                              |                   |     |     |

C.安全评估合规性的授权配置文件

### 选择DACL"PostureCompliant"以允许对网络的完全访问

| dentity Services Engine                                                   | Home  Context Visibility  Operations  Policy  Administration  Work Centers               | License Warning 🔺 | ۹ 🛛 | o o |
|---------------------------------------------------------------------------|------------------------------------------------------------------------------------------|-------------------|-----|-----|
| Policy Sets Profiling Posture C                                           | Client Provisioning   Policy Elements                                                    |                   |     |     |
| Dictionaries   Conditions   Resu                                          | Its                                                                                      |                   |     |     |
| Authentication Authorization Authorization Profiles Descriptionship 401 p | Authorization Profile  * Name Full Access  Description * Access Type (arcress arcrept v) |                   |     |     |
| Profiling                                                                 | Network Device Profile 💼 Cisco 🖡 🕀                                                       |                   |     |     |
| ▶ Posture                                                                 | Service Template                                                                         |                   |     |     |
| Client Provisioning                                                       | Track Movement 0                                                                         |                   |     |     |
|                                                                           | ✓ Common Tasks                                                                           |                   |     |     |
|                                                                           | ▼ Attributes Details                                                                     |                   |     |     |
|                                                                           | Access Type = ACCESS_ACCEPT<br>DACL = PERMIT_ALL_IPV4_TRAFFIC                            |                   | 14. |     |
|                                                                           | Save Reset                                                                               |                   |     |     |

#### 12.配置授权策略

使用在上一步中配置的授权配置文件为安全评估合规性、安全评估不合规性和安全评估未知配置3个 授权策略。

通用条件"会话:状态状态"用于确定每个策略的结果

| cisco Ide | entity Service | s Engine Home   Conte               | ext Visibility                | y Operations     | ← Policy      → Administration    | Work Centers |                       |     |                  | License Warning          | <b>\$</b>  | 0 0     |
|-----------|----------------|-------------------------------------|-------------------------------|------------------|-----------------------------------|--------------|-----------------------|-----|------------------|--------------------------|------------|---------|
| Policy Se | Profiling      | Posture Client Provisioning         | <ul> <li>Policy El</li> </ul> | lements          |                                   |              |                       |     |                  |                          |            |         |
|           |                |                                     |                               |                  |                                   |              |                       |     | _                |                          |            |         |
| Policy S  | Sets → De      | fault                               |                               |                  |                                   |              |                       |     |                  | Reset Policyset Hitcoun  | ts Res     | et Save |
|           | Status         | Policy Set Name                     | Descrip                       | ption            | Conditions                        |              |                       |     |                  | Allowed Protocols / Serv | er Sequenc | e Hits  |
| Search    |                |                                     |                               |                  |                                   |              |                       |     |                  |                          |            |         |
|           | ø              | Default                             | Default                       | policy set       |                                   |              |                       |     |                  | Default Network Access   | x - +      | 49      |
|           |                |                                     |                               |                  |                                   |              |                       |     |                  |                          |            |         |
| > Authe   | entication Po  | licy (3)                            |                               |                  |                                   |              |                       |     |                  |                          |            |         |
| > Autho   | orization Poli | ou - Local Exceptions               |                               |                  |                                   |              |                       |     |                  |                          |            |         |
| * Addie   | 012800111-01   | cy - Eodal Exceptions               |                               |                  |                                   |              |                       |     |                  |                          |            |         |
| > Autho   | orization Poli | cy - Global Exceptions              |                               |                  |                                   |              |                       |     |                  |                          |            |         |
| ✓ Author  | orization Poli | cy (15)                             |                               |                  |                                   |              |                       |     |                  |                          |            |         |
|           |                |                                     |                               |                  |                                   |              | Poculte               |     |                  |                          |            |         |
| +         | Status         | Pulo Namo                           | Cond                          | itions           |                                   |              | Profiles              |     | Security Group   |                          | Lite       | Actions |
| Conroh    | Status         | Nule Name                           | Cond                          | 100113           |                                   |              | 101100                |     | occurry oroup    | _                        | riita      | Actions |
| Search    |                |                                     |                               |                  |                                   |              | (                     | 100 |                  |                          |            |         |
|           | ø              | Anyconnect Posture Compliant        | £                             | Session PostureS | tatus EQUALS Compliant            |              | × Full Access         | +   | Select from list | - +                      | 6          | ¢       |
|           | ø              | Anyconnect Posture Non<br>Compliant | £                             | Session PostureS | tatus EQUALS NonCompliant         |              | Posture Non Compliant | +   | Select from list | × +                      | 0          | ٥       |
|           | 0              | Anyconnect Posture Linknown         |                               | P Network        | Access-Device IP Address EQUALS 1 | 0.197.164.3  | × Posture Redirect    | +   | Select from list | · +                      | 13         | ò       |
|           | ľ              | Paryounness - Solure Onkilowit      | AND                           | E Session        | PostureStatus EQUALS Unknown      |              | (                     |     |                  |                          |            |         |

使用本部分可确认配置能否正常运行。

要验证用户是否成功通过身份验证,请在ASA上运行以下命令。

<#root>

firebird(config)#

show vpn-sess detail anyconnect

Session Type: AnyConnect Detailed : \_585b5291f01484dfd16f394be7031d456d314e3e62 Username Index : 125 Assigned IP : explorer.cisco.com Public IP : 10.197.243.143 Protocol : AnyConnect-Parent SSL-Tunnel DTLS-Tunnel License : AnyConnect Premium Encryption : AnyConnect-Parent: (1)none SSL-Tunnel: (1)AES-GCM-256 DTLS-Tunnel: (1)AES-GCM-256 Hashing : AnyConnect-Parent: (1)none SSL-Tunnel: (1)SHA384 DTLS-Tunnel: (1)SHA384 : 16404 Bytes Rx : 381 Bytes Tx Pkts Tx : 16 Pkts Rx : 6 Pkts Tx Drop : 0 Pkts Rx Drop : 0 Group Policy : DfltGrpPolicy Tunnel Group : TG\_SAML Login Time : 07:05:45 UTC Sun Jun 14 2020 : 0h:00m:16s Duration Inactivity : 0h:00m:00s VLAN Mapping : N/A VLAN : none Audt Sess ID : 0ac5a4030007d0005ee5cc49 Security Grp : none AnyConnect-Parent Tunnels: 1 SSL-Tunnel Tunnels: 1 DTLS-Tunnel Tunnels: 1 AnyConnect-Parent: Tunnel ID : 125.1 Public IP : 10.197.243.143 Encryption : none Hashing : none TCP Src Port : 57244 TCP Dst Port : 443 Auth Mode : SAML Idle TO Left : 29 Minutes Idle Time Out: 30 Minutes Client OS : win Client OS Ver: 10.0.15063 Client Type : AnyConnect Client Ver : Cisco AnyConnect VPN Agent for Windows 4.8.03052 Bvtes Tx : 7973 Bytes Rx : 0 Pkts Tx : 6 Pkts Rx : 0 Pkts Tx Drop : 0 Pkts Rx Drop : 0 SSL-Tunnel: Tunnel ID : 125.2 Public IP Assigned IP : explorer.cisco.com : 10.197.243.143 Encryption : AES-GCM-256 Hashing : SHA384 Ciphersuite : ECDHE-RSA-AES256-GCM-SHA384

Encapsulation: TLSv1.2 TCP Src Port : 57248 TCP Dst Port : 443 Auth Mode : SAML Idle Time Out: 30 Minutes Idle TO Left : 29 Minutes Client OS : Windows Client Type : SSL VPN Client Client Ver: Cisco AnyConnect VPN Agent for Windows 4.8.03052Bytes Tx: 7973Bytes Tx: 6Pkts Tx: 6Pkts Rx: 0 Pkts Rx Drop : 0 Pkts Tx Drop : 0 Filter Name : #ACSACL#-IP-PostureUnknown-5ee45b05 DTLS-Tunnel: Tunnel ID : 125.3 Assigned IP : explorer.cisco.com Public IP : 10.197.243.143 Encryption : AES-GCM-256 Hashing : SHA384 Ciphersuite : ECDHE-ECDSA-AES256-GCM-SHA384 Encapsulation: DTLSv1.2 UDP Src Port : 49175 UDP Dst Port : 443 Auth Mode : SAML Idle Time Out: 30 Minutes Idle TO Left : 29 Minutes Client OS : Windows Client Type : DTLS VPN Client Client Ver : Cisco AnyConnect VPN Agent for Windows 4.8.03052 Bytes Tx : 458 Bytes Rx : 381 Pkts Tx : 4 Pkts Rx : 6 Pkts Tx Drop : 0 Pkts Rx Drop : 0 Filter Name :

#ACSACL#-IP-PostureUnknown-5ee45b05

ISE Posture: Redirect URL : https://ise261.pusaxena.local:8443/portal/gateway?sessionId=0ac5a4030007d0005ee5cc49&po Redirect ACL : redirect

状态评估完成后,用户访问将更改为完全访问,如字段"Filter Name"中推送的DACL中所示

<#root>

firebird(config)#

show vpn-sess detail anyconnect

Session Type: AnyConnect Detailed

| Username     | : | _585b5291f01484dfd16f394be7031d456d314e3e62                                       |
|--------------|---|-----------------------------------------------------------------------------------|
| Index        | : | 125                                                                               |
| Assigned IP  | : | explorer.cisco.com Public IP : 10.197.243.143                                     |
| Protocol     | : | AnyConnect-Parent SSL-Tunnel DTLS-Tunnel                                          |
| License      | : | AnyConnect Premium                                                                |
| Encryption   | : | AnyConnect-Parent: (1)none SSL-Tunnel: (1)AES-GCM-256 DTLS-Tunnel: (1)AES-GCM-256 |
| Hashing      | : | AnyConnect-Parent: (1)none SSL-Tunnel: (1)SHA384 DTLS-Tunnel: (1)SHA384           |
| Bytes Tx     | : | 16404 Bytes Rx : 381                                                              |
| Pkts Tx      | : | 16 Pkts Rx : 6                                                                    |
| Pkts Tx Drop | : | 0 Pkts Rx Drop : 0                                                                |

Group Policy : DfltGrpPolicy Tunnel Group : TG\_SAML Login Time : 07:05:45 UTC Sun Jun 14 2020 Duration : 0h:00m:36s Inactivity : 0h:00m:00s VLAN Mapping : N/A VLAN : none Audt Sess ID : 0ac5a4030007d0005ee5cc49 Security Grp : none AnyConnect-Parent Tunnels: 1 SSL-Tunnel Tunnels: 1 DTLS-Tunnel Tunnels: 1 AnyConnect-Parent: Tunnel ID : 125.1 Public IP : 10.197.243.143 Encryption : none Hashing : none TCP Src Port : 57244 TCP Dst Port : 443 Auth Mode : SAML Idle Time Out: 30 Minutes Idle TO Left : 29 Minutes Client OS : win Client OS Ver: 10.0.15063 Client Type : AnyConnect Client Ver : Cisco AnyConnect VPN Agent for Windows 4.8.03052 Bytes Tx : 7973 Bytes Rx : 0 Pkts Tx : 6 Pkts Rx : 0 Pkts Tx Drop : 0 Pkts Rx Drop : 0 SSL-Tunnel: Tunnel ID : 125.2 Assigned IP : explorer.cisco.com Public IP : 10.197.243.143 Encryption : AES-GCM-256 Hashing : SHA384 Ciphersuite : ECDHE-RSA-AES256-GCM-SHA384 Encapsulation: TLSv1.2 TCP Src Port : 57248 TCP Dst Port : 443 Auth Mode : SAML Idle Time Out: 30 Minutes Idle TO Left : 29 Minutes Client OS : Windows Client Type : SSL VPN Client Client Ver : Cisco AnyConnect VPN Agent for Windows 4.8.03052 : 7973 Bytes Tx Bytes Rx : 0 Pkts Tx : 6 Pkts Rx : 0 Pkts Tx Drop : 0 Pkts Rx Drop : 0 Filter Name : #ACSACL#-IP-PERMIT\_ALL\_IPV4\_TRAFFIC-57f6b0d3 DTLS-Tunnel: Tunnel ID : 125.3 Assigned IP : explorer.cisco.com Public IP : 10.197.243.143 Encryption : AES-GCM-256 Hashing : SHA384 Ciphersuite : ECDHE-ECDSA-AES256-GCM-SHA384 Encapsulation: DTLSv1.2 UDP Src Port : 49175 UDP Dst Port : 443 Auth Mode : SAML Idle Time Out: 30 Minutes Idle TO Left : 29 Minutes Client OS : Windows Client Type : DTLS VPN Client Client Ver : Cisco AnyConnect VPN Agent for Windows 4.8.03052 Bytes Tx : 458 Bytes Rx : 381 Pkts Tx Pkts Rx : 4 : 6 Pkts Tx Drop : 0 Pkts Rx Drop : 0 Filter Name :

#ACSACL#-IP-PERMIT\_ALL\_IPV4\_TRAFFIC-57f6b0d3

要验证是否在ISE上成功执行授权,请导航到"操作> RADIUS >实时日志"

此部分显示与授权用户相关的信息,例如身份、授权配置文件、授权策略和状态状态。

|   |                                               |        |         |        |                     |                   |                |                | Refresh       | Never •                | Show Latest 20 | records • Within | La | st 24 hours •  |
|---|-----------------------------------------------|--------|---------|--------|---------------------|-------------------|----------------|----------------|---------------|------------------------|----------------|------------------|----|----------------|
| S | C Refresh O Reset Repeat Counts 🕹 Export To 🗸 |        |         |        |                     |                   |                |                |               |                        |                |                  |    | 🔻 Filter 🕶 🗘 🗸 |
|   | Time                                          | Status | Details | Repeat | Identity            | Endpoint ID       | Endpoint P     | Authenticat    | Authorizati   | Authorization Pro      | Posture St     | IP Address       |    | Network Device |
| × |                                               | •      |         |        | Identity            | Endpoint ID       | Endpoint Profi | Authentication | Authorization | Authorization Profiles | Posture Statu: | IP Address       | •  | Network Device |
|   | Jun 14, 2020 07:44:59.975 AM                  | 0      | 0       | 0      | _585b5291f01484dfd1 | 00:50:56:A0:D6:97 | Windows10      | Default        | Anyconnect    | Full Access            | Compliant      | 10.197.164.7     |    |                |
|   | Jun 14, 2020 07:44:59.975 AM                  |        | 0       |        |                     | 10.197.243.143    |                |                | Anyconnect    | Full Access            | Compliant      |                  |    | ASA            |
|   | Jun 14, 2020 07:44:59.975 AM                  |        | 0       |        | #ACSACL#-IP-PERMI   |                   |                |                |               |                        |                |                  |    | ASA            |
|   | Jun 14, 2020 07:44:34.963 AM                  |        | a       |        | #ACSACL#-IP-Posture |                   |                |                |               |                        |                |                  |    | ASA            |
|   | Jun 14, 2020 07:44:34.958 AM                  |        | 0       |        | _585b5291f01484dfd1 | 00:50:56:A0:D6:97 | Windows10      | Default        | Default >> A  | Posture Redirect       | Pending        |                  |    | ASA            |
|   |                                               |        |         |        |                     |                   |                |                |               |                        |                |                  |    |                |

Selation Selation S https://www.cisco.com/c/en/us/support/docs/security/identity-services-engine/215236-iseposture-over-anyconnect-remote-acces.html#anc7

要验证Duo Admin Portal的身份验证状态,请点击Admin Panel左侧的"Reports", Admin Panel将显示Authentication Log。 更多详情:<u>https://duo.com/docs/administration#reports</u>

要查看Duo接入网关的调试日志记录,请使用以下链接: https://help.duo.com/s/article/1623?language=en\_US

用户体验

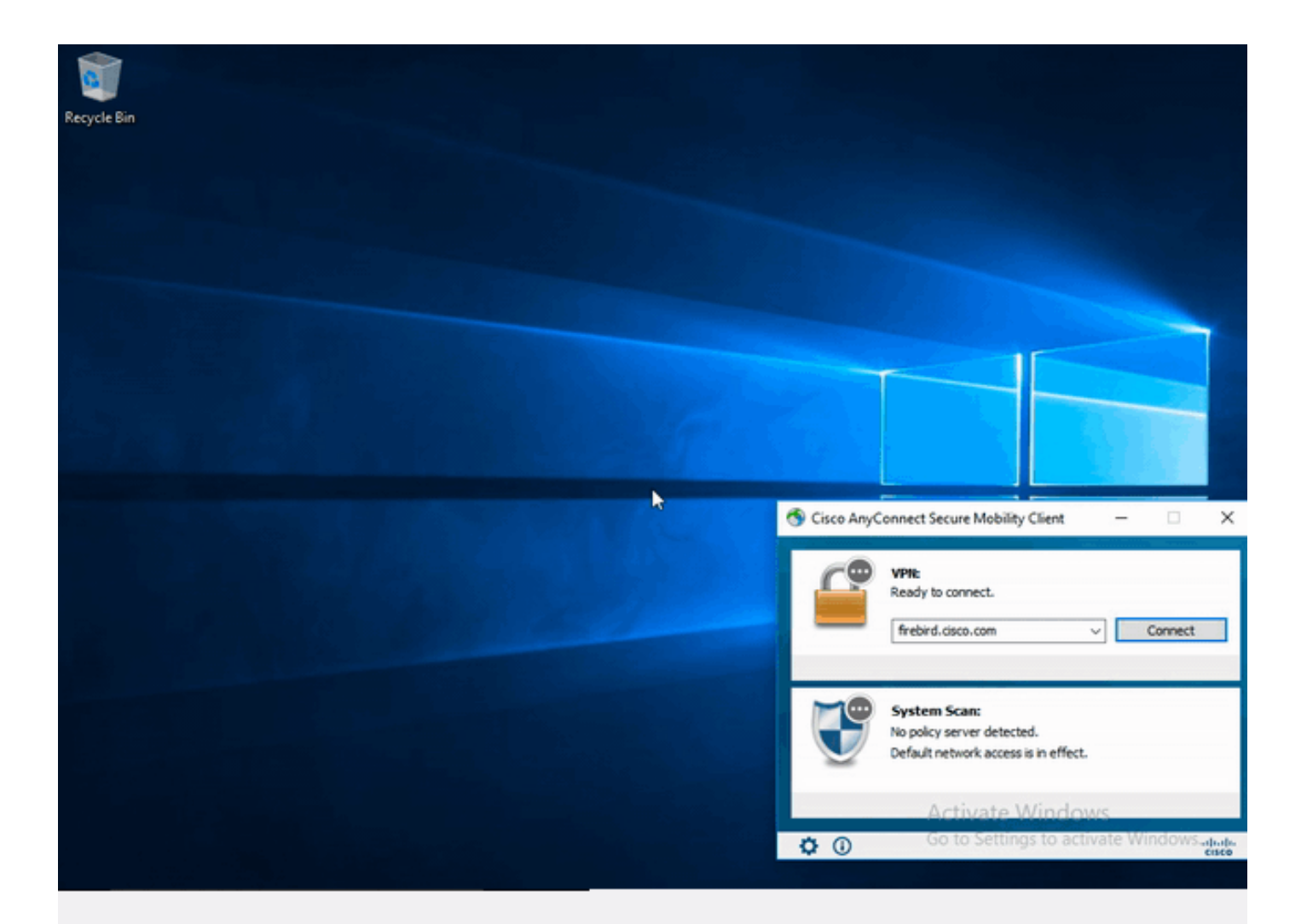

# 故障排除

本节提供可用于对配置进行故障排除的信息。

💊 注意:使用<u>debug命令之前,请参</u>阅有关Debug命令的重要信息。

⚠ 注意:在ASA上,您可以设置各种调试级别;默认情况下,使用级别1。如果更改调试级别, ,调试的详细程度可能会增加。请谨慎执行此操作,尤其是在生产环境中。

大多数SAML故障排除都会涉及配置错误,通过检查SAML配置或运行调试可以发现该错误。

debug webvpn saml 255可用于排除大多数问题,但在此调试不提供有用信息的情况下,可以运行 其他调试: debug webvpn 255 debug webvpn anyconnect 255 debug webvpn session 255 debug webvpn request 255

要排除ASA上的身份验证和授权问题,请使用以下debug命令:

debug radius all debug aaa authentication debug aaa authorization To troubleshoot Posture related issues on ISE, set the following attributes to

posture (ise-psc.log)
portal (guest.log)
provisioning (ise-psc.log)
runtime-AAA (prrt-server.log)
nsf (ise-psc.log)
nsf-session (ise-psc.log)
swiss (ise-psc.log)

✤ 注意:有关详细的安全评估流程和AnyConnect和ISE故障排除,请参阅以下链接: <u>高级版和高级版2.2的ISE终端安全评估样式比较</u>

解释Duo接入网关调试日志并排除其故障 https://help.duo.com/s/article/5016?language=en\_US

# 相关信息

https://www.youtube.com/watch?v=W6bE2GTU0Is& https://duo.com/docs/cisco#asa-ssl-vpn-using-saml https://www.cisco.com/c/en/us/support/docs/security/identity-services-engine/215236-ise-postureover-anyconnect-remote-acces.html#anc0

#### 关于此翻译

思科采用人工翻译与机器翻译相结合的方式将此文档翻译成不同语言,希望全球的用户都能通过各 自的语言得到支持性的内容。

请注意:即使是最好的机器翻译,其准确度也不及专业翻译人员的水平。

Cisco Systems, Inc. 对于翻译的准确性不承担任何责任,并建议您总是参考英文原始文档(已提供 链接)。